# KORG iM1

MOBILE MUSIC WORKSTATION

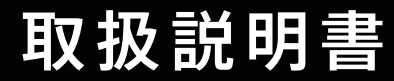

KORG IMT

## 目次

|                                                                                                    | J                                                                                                    |
|----------------------------------------------------------------------------------------------------|----------------------------------------------------------------------------------------------------|
| おもな特長                                                                                                    |                                                                                                    |
| iM1の構成                                                                                                    |                                                                                                    |
| COMBI (Combination) モード                                                                                                    | 4                                                                                                    |
| MULTI E-F                                                                                                    | 5                                                                                                    |
| PROG (Program) モート<br>SETTINGS モード                                                                                                    |                                                                                                    |
| 各部の名称と機能                                                                                                    |                                                                                                    |
|                                                                                                    |                                                                                                    |
| ブラウザ機能                                                                                                    | 13                                                                                                    |
| 各モードのパラメーター                                                                                                    | 16                                                                                                    |
|                                                                                                    | ····· IV                                                                                                    |
| Combination $\Xi - F$                                                                                                    |                                                                                                    |
| Combination モード<br>Timbre Parameter                                                                                                    |                                                                                                    |
| Combination モード<br>Timbre Parameter<br>PERFORMANCE ページ                                                                                                  |                                                                                                    |
| Combination モード<br>Timbre Parameter<br>PERFORMANCE ページ<br>MIDI ページ<br>MASTER EX ページ                                                                     | <b>16</b><br>17<br>19<br>                                                                                                    |
| Combination モード<br>Timbre Parameter<br>PERFORMANCE ページ<br>MIDI ページ<br>MASTER FX ページ<br>EASY ページ                                                         | <b>16</b><br><b>16</b><br>                                                                                                    |
| Combination モード<br>Timbre Parameter<br>PERFORMANCE ページ<br>MIDI ページ<br>MASTER FX ページ<br>EASY ページ<br>OSC ページ                                              | <b>16</b><br>17<br>19<br>21<br>23<br>26<br>29                                                                                                    |
| Combination モード<br>Timbre Parameter<br>PERFORMANCE ページ.<br>MIDI ページ<br>MASTER FX ページ<br>EASY ページ<br>OSC ページ<br>VDF ページ                                  | <b>16</b><br><b>17</b><br><b>19</b><br><b>21</b><br><b>23</b><br><b>26</b><br><b>29</b><br><b>34</b><br><b>37</b><br><b>37</b> |
| Combination モード<br>Timbre Parameter<br>PERFORMANCE ページ.<br>MIDI ページ.<br>MASTER FX ページ.<br>EASY ページ.<br>OSC ページ.<br>VDF ページ.<br>VDA ページ.<br>CONTROL ページ. | <b>16</b><br>17<br>19<br>21<br>23<br>26<br>29<br>34<br>37<br>30                                                                                                    |

| . 44 |
|------|
| 45   |
| 46   |
| 47   |
| ジ 48 |
| . 50 |
| 51   |
| ジ 52 |
| . 53 |
|      |

| デー | -タのライト、セーブ、ロ- | -ド56 |
|----|---------------|------|
|    | 内部メモリーへのライト   |      |
|    | セッション         |      |
|    | コンビネーション      |      |
|    | プログラム         |      |
|    | ドラムキット        |      |
|    | リネーム          | 59   |
|    |               |      |

おもな仕様 ...... 60

サポート・サービスのご案内 ....... 61

## はじめに

このたびは、KORG iM1 for iPad をお買い上げいただきまして、まことにありがとうございます。本製品を末永くご愛用いただくためにも、この取扱説明書を よくお読みになって正しい方法でご使用ください。

## おもな特長

独特のサウンド・キャラクターをもつ大ヒット PCM シンセサイザー「コル グ・ミュージック・ワークステーション M1」が新機能を追加し、またシリー ズ全音色と新規音色を内蔵してソフトウェア・シンセサイザーとして蘇りま した。

### 2700 を超える膨大なプリセット・サウンド

オリジナルの M1 では、一台で楽曲を完成させることができる幅広い音色バリエーションを内蔵していました。

iM1 for iPad では、内蔵 PCM を拡張した M1EX の全サウンドに加え、全 19 種類のオプション ROM カードの PCM データ、プログラム・データ、コンビ ネーション・データ、さらに KORG T1 のサウンド・データをすべて内蔵して います。(一部、課金コンテンツを含みます。)

M1 伝統の音色を集めたベスト・プログラム・カードを新規搭載しました。

iM1 for iPad には現代の楽曲制作にマッチしたドラム・サウンドの PCM データ とプログラム・データを搭載し、トータル 2700 を超える膨大なプリセット・サ ウンドを内蔵しています。

### 使いやすさを追求したユーザー・インター フェイス

iM1 for iPad では評判の高い KORG Legacy Collection - M1 のデザインをさらに改良し、モバイル・シーンに合わせたモダンなユーザー・インターフェイスを搭載しました。プログラム・ブラウザーにはランキング機能を新しく搭載し、世界中で人気のあるプログラムを選択することができます。

選択したサウンドは、EASY ページや PERFORMANCE ページで簡単に好みの 音色にエディットが可能です。使いやすく洗練されたユーザー・インターフェイ スでサウンドのイメージやアイディアをすぐに形にすることができます。

### フレキシブルなサウンド・メイキングを可能 にする多数の新機能

iM1 for iPad には、オリジナルの M1 で要望の高かった多数の新機能が搭載 されています。フィルターのレゾナンス、VDA モジュレーション、コンプ レッサー・エフェクトを追加し、2 系統だったエフェクト部を各ティンバー (トラック) 2系統のインサート・エフェクト+2系統のマスター・エフェク トに改良し、より多彩なサウンドが得られるようになりました。また、 Combination モードとは別に、8 トラック・マルチティンバー音源として使 用できる Multi モードを追加するなど、随所に使いやすさを追求しています。

## iM1 の構成

iM1 for iPad では、各モードごとに音源のプログラム・データをロードするので、それぞれのモードでプログラムを個別にエディットすることができます。

### COMBI (Combination) モード

最大8ティンバー分のプログラムを組み合わせて1つの音色を作るモードです。

TIMBRE 1 Program TIMBRE 2 Program TIMBRE 3 Program Master FX TIMBRE 4 Program MFX 1 TIMBRE 5 Program MFX 2 TIMBRE 6 Program TIMBRE 7 Program TIMBRE 8 Program

コンビネーションは、以下のパラメーターを含みます。

- 各ティンバーの出力レベル、パン、インサート・エフェクトのオン・オフな どのティンバー調整用パラメーター。
- ・ 各ティンバーの MIDI に関するパラメーター。
- マスター・エフェクトのパラメーター。
- ・ プログラムのパラメーターすべて。

コンビネーションは、32 種類のプリセット・カード+新規コンビネーション (KLC PRESET カード) から選ぶことができます。また、自分でエディット、作成した コンビネーションを 50 個保存できるユーザー・カードを 6 つ (合計 300 個)内 蔵しています。 iM1 には、セッションに記録されるユーザー・カード4枚とiM1 本体に記録されるライブラリー・カード2枚を搭載しています。

### MULTIモード

8パートのマルチ・ティンバー音源として使用するモードです。

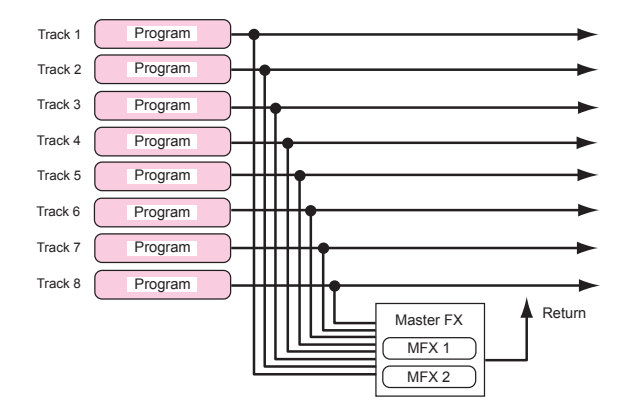

MULTI モードと COMBINATION モードでは、ほぼ同じ構成ですが、以下の点が 異なります。

- 各トラックごとに設定されている MIDI チャンネルの初期設定(トラック1 は1CH、トラック2は2CH、・・・)。
- MULTI モードでは、マスター・エフェクトをセンド・エフェクトとして使用します。エフェクトの入出力はセンド・レベル、リターン・レベル、リターン先で設定します。センド・レベルを0にすると、インサート・エフェクトからの信号がマスター・エフェクトをバイパスして出力されます。センド・レベルを上げると、原音とマスター・エフェクトからの信号をミックスして出力します。

以上の点を除いては、COMBINATION モードと MULTI モードは同じ構成です。 COMBINATION モードをマルチティンバー音源として使用したり、MULTI モー ドをコンビネーションのように使用することもできます。

### PROG (Program) モード

1つのプログラムを演奏、エディットするモードです。

プログラムは、32 種類のプリセット・カード+新規プログラム (KLC PRESET カード、iM1 Special カード (100 プログラム)) から選ぶことができます。また、 自分でエディット、作成したプログラムを 50 個保存できるユーザー・カードを 6 つ (合計 300 個) 内蔵しています。

プログラムには、3種類のオシレーター・モードがあります。

#### Single

1 つのオシレーターを使用します。OSC、VDF、VDA、INSERT FX で構成されています。

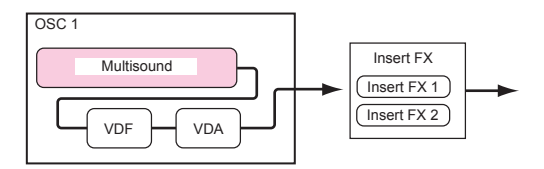

オシレーターに使用するマルチサウンドは、16 種類のプリセット・カードか ら選択できます。

#### Double

2 つのオシレーターを使用します。各オシレーターごとに OSC、VDF、VDA で構成され、オシレーターの出力をまとめてインサート・エフェクトへ入力し ます。

#### Drums

オシレーターにドラムキットを使用します。OSC、VDF、VDA、INSERT FX で構成されています。

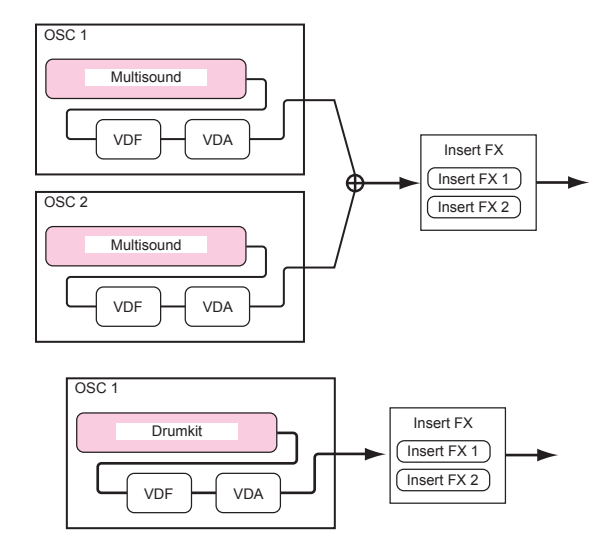

オリジナルの M1 では、ドラムキットは Global モードでエディットしていました が、iM1 for iPad では、ドラムキットのパラメーターもプログラム内に内蔵して います。

ドラムキットは、21 種類のプリセット・カード+新規ドラムキット(KLC PRESET カード)から選択できます。また、自分でエディット、作成したドラムキットを 20 個保存できるユーザー・カードを4つ (ユーザー・カード2枚+ライブラリー・ カード2枚、合計80個)内蔵しています。

はじめに

### SETTINGS モード

マスター・チューン、トランスポーズ、グローバル MIDI チャンネル、MIDI フィルター、ユーザー・スケール等、iM1 for iPad 全体に関わる設定をする モードです。(→ 53 ページ [SETTINGS モード])

## 各部の名称と機能

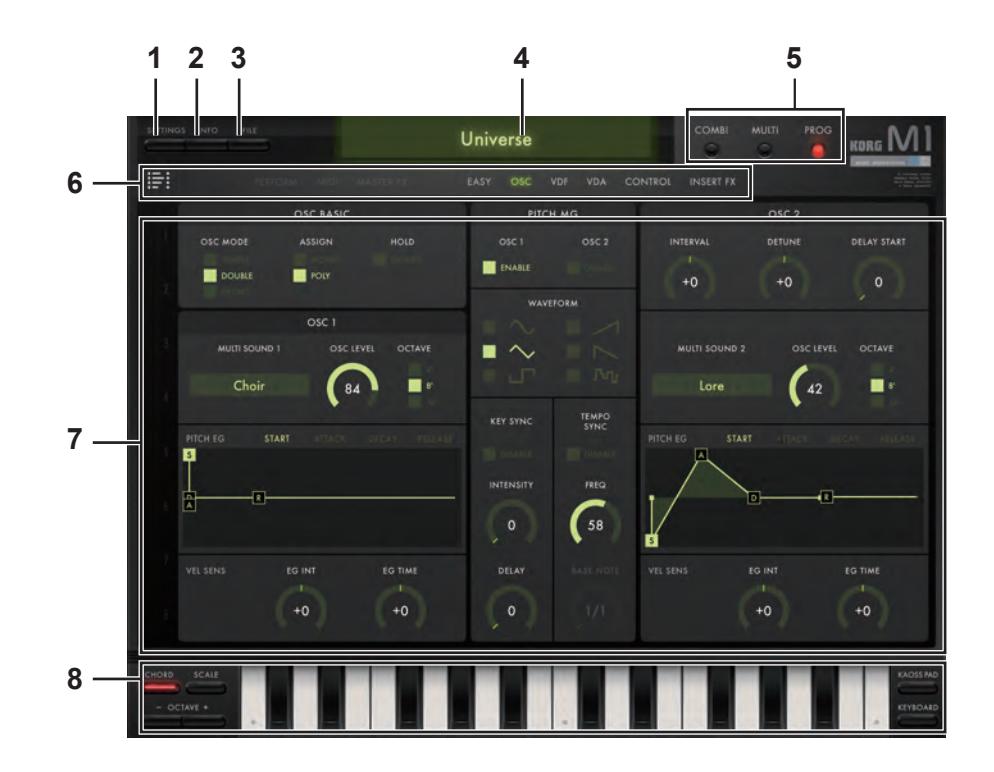

### 1.SETTINGS ボタン

→ 53 ページ [SETTINGS モード]

### 2.INFO ボタン

INFO ボタンを押すと、iM1 for iPad のバージョンを表示します。その他にマニュ アルやFAQのヘルプ情報や最新の情報などが表示されます。 Manual: 取扱説明書を表示します。

FAQ: KORG app Help Center を表示します。

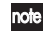

取扱説明書、KORG app Help Center を表示するためには、インター ネットに接続する必要があります。

### 3. FILE ボタン

エディットまたは作成したデータのセーブ、ロードを行います。[FILE] ボタン をタップして表示されるメニューからコマンドを選択します。 → 56 ページ [ヤッション]

### 4. Combi/Prog Name

コンビネーションやプログラムの名前が表示されます。 名前をタップすると、コンビネーションやプログラムが切り替わります (→ 13) ページ「ブラウザ機能」)。

### 5. Mode Select スイッチ

モードを選択します。 **COMBI:** Combination モードに入ります。

→ 16 ページ [Combination モード]

MULTI: Multi モードに入ります。 → 44 ページ [Multi モード] **PROG**: Program モードに入ります。 → 50 ページ [Program モード]

### 6. Page Select スイッチ

各モードでエディット・ページを選択します。選択したページは、エディッ ト・エリアに表示されます。

TIMBERS: TIMBERS ページが表示されます。 →  $17 \, \% - \Im$  [Timbre Parameter]

**PERFORMANCE:** PERFORMANCE ページが表示されます。 → 19 ページ [PERFORMANCE ページ]

MIDI: MIDIページが表示されます。 → 21 ページ [MIDI ページ]

MASTER FX: MASTER FX ページが表示されます。 → 23 ページ [MASTER FX ページ] FASY: FASY ページが表示されます。 → 26 ページ [FASY ページ] OSC: OSC ページが表示されます。 → 29 ページ [OSC ページ]

**VDF**: VDF ページが表示されます。 → 34 ページ [VDF ページ]

VDA: VDA ページが表示されます。 → 37 ページ [VDA ページ]

**CONTROL:** CONTROL ページが表示されます。 → 39 ページ [CONTROL ページ]

**INSERT FX:** INSERT FX ページが表示されます。 → 42 ページ [INSERT FX ページ]

### 7. エディット・エリア

各エディット・ページで表示されるパラメーターをエディットします。 各コントローラーやパラメーターをタップして、コントローラーやパラメー ターを選択し、値を変えることができます。

パラメーター

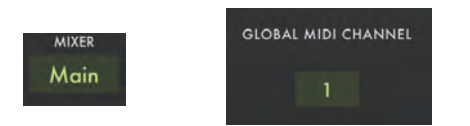

値をタップして選択し、値を変更します。 表示されるポップアップ・メニューから値を選びます。

ノブ

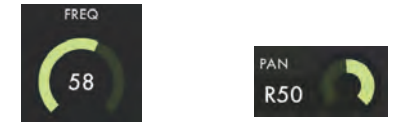

ノブを選択し、上下にドラッグして値を変更します。 ノブをフリックして値を1ずつ変更します。

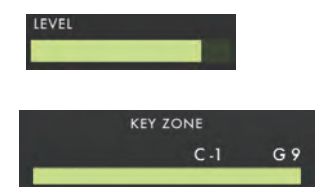

バーを左右にドラッグして値を変更します。

スイッチ

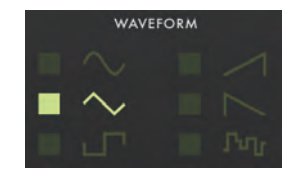

値をタップすると設定が切り替わります。

### スライド・スイッチ

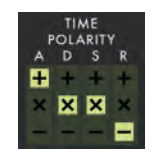

位置をタップして設定を変更します。

### グラフィカル・エンベロープ

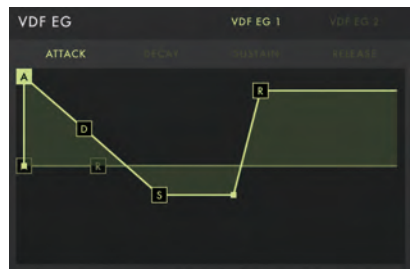

ポイントをドラッグして値を調整します。

Point Select スイッチをタップすると、ポイントが重なった場合に、設定したいポイントを選ぶことができます。

オシレーター・モードが DOUBLE のときには、EASY ページの各 EG SELECT で選択されている EG に対して Point Select スイッチ機能が 有効になります。 グラフィカル・フィルター

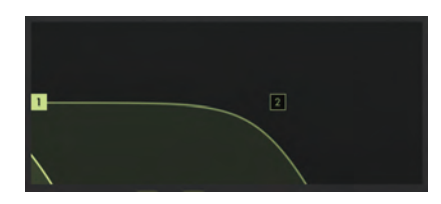

ポイントをドラッグして値を調整します。

### 8. コントローラー

カオス・パッドまたはキーボードを切り替えます。

### キーボード

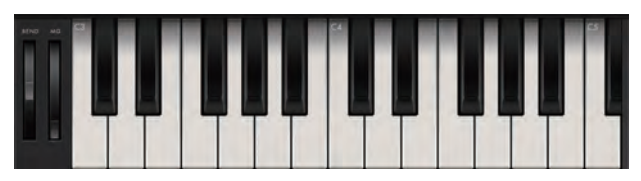

鍵盤をタップして、ノートを発音します。選択中のトラックの MIDI チャンネ ルと同じトラックの音が発音します。鍵盤をドラッグするとグリッサンドしま す。

鍵盤には、12 音階に対応したフルサイズの鍵盤と、スケールの設定に合わせて表示する鍵の数を変更する Gadget 鍵盤を用意しています。

#### フルサイズ鍵盤時

**BEND (ピッチベンド・ホイール)**:シンセが発音するピッチをコントロールします。

**MG (モジュレーション・ホイール)**: 演奏しながら連続的にパラメータの値を 変化させることができます。

OCTAVE: 演奏するキーボードの音域を設定します。 CLOSE:フルサイズ鍵盤を閉じ、Gadget 鍵盤に切り替えます。 KAOSS PAD: カオス・パッドに切り替えます。

#### Gadget 鍵盤時

CHORD: コード演奏を行います。 SCALE: 演奏するスケールを選択します。 OCTAVE: 演奏するキーボードの音域を設定します。 KEYBOARD: フルサイズ鍵盤に切り替えます。 KAOSS PAD: カオス・パッドに切り替えます。

### カオス・パッド

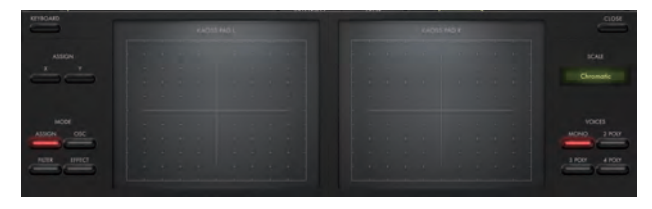

X方向(横方向)とY方向(縦方向)に設定されているパラメーターをパッド をドラッグすることで操作します。音を鳴らしたり、パラメーターを変化させ ることができます。たとえば、右側のカオス・パッドを横にドラッグさせると 音程が変化し、縦にドラッグさせると音の長さを変化させて演奏することがで きます。

KEYBOARD: フルサイズ鍵盤に切り替えます。

CLOSE:カオス・パッドを閉じ、Gadget 鍵盤に切り替えます。

HOLD:オンにすると左側のパッドでコントロールした状態を指を離しても 維持します。

KAOSS PADL:X方向とY方向にアサインした任意のパラメーターをコン トロールします。コントロールするパラメーターは "MODE" で選択します。 MODE: 左側のパッドでコントロールするパラメーターを選択します。

KAOSS PAD R:X 方向ではノートをコントロールします。X 方向に操作す ると、"SCA LE"で設定したキーとスケールに従ってピッチが変化します。 Y 方向では和音発音時の転回をコントロールします。"VOICES"の設定が MONOのときは無効になります。

SCALE:右側のパッドを操作して発音するノートのキーとスケールを競ってします。

VOICES: 右側のパッドで発音するノートの発音数を設定します。2POLY ~ 4POLY に設定して和音を発音するときは、Y 軸で和音の転回をコント ロール できます。

## ブラウザ機能

iM1 for iPad では、膨大な量の音色から必要なサウンドを素早く探し出せるように、従来のカテゴリだけにとらわれないブラウザ検索機能を内蔵しています。1 つの楽器やサウンド・キャラクターから目的の音色を検索したり、複数の楽器やサウンド・キャラクターから目的の音色を検索することができます。

### コンビネーション、プログラムの選択

各モードでコンビネーションやプログラムの名前をタップすると、以下のブラウザが表示されます。

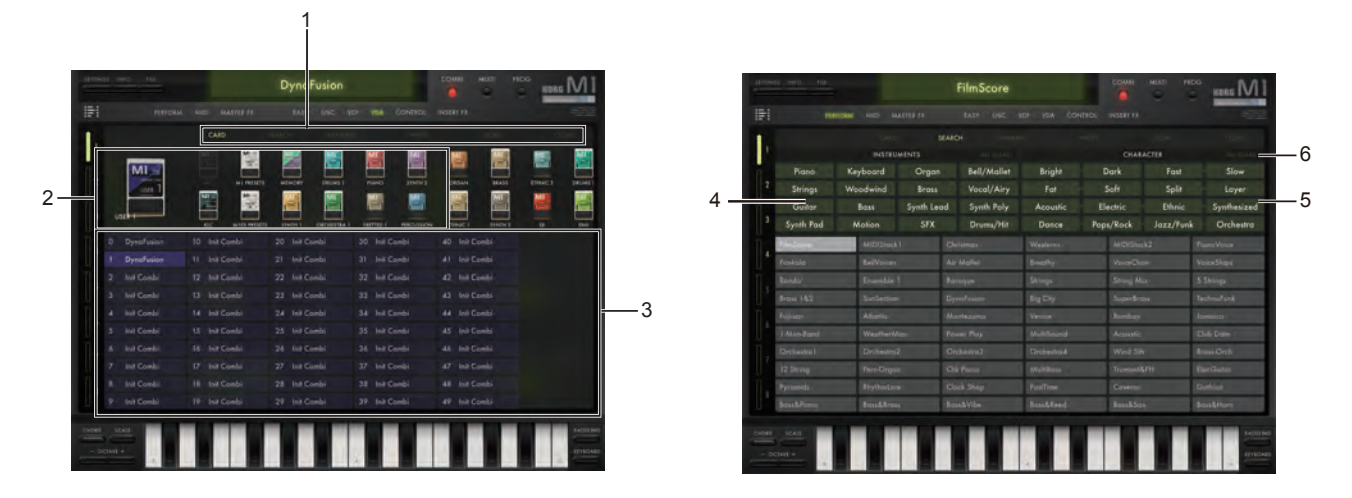

#### 1. Select タブ

音色の検索方法や保存、購入、ブラウズの終了を選択します。

CARD: 音色カードで検索します。

SEARCH: 楽器の種類やサウンド・キャラクターで検索します。

RANKING: 人気のプログラムを表示します。

WRITE: 作成したコンビネーションまたはプログラムを保存します。

STORE: 追加のサウンド・コンテンツを購入することができます。

CLOSE: ブラウザを閉じます。

#### 2. SOUND CARD DETAIL

選択しているカードとカードのリストが表示されます。タップして選んだカードの 内容がサウンド・リストに表示されます。

#### 3. サウンド・リスト

選択したカードの内容や、検索したコンビネーション、プログラムが表示されま す。表示される名前をダブルタップすると、音色が適用されブラウザを閉じます。 リスト上の音色をタップして選択しているときに、画面上のキーボードや外部 MIDI デバイスでノート・オンすると、ブラウザ上で選択している音色と、現在選 択しているティンバー(トラック)と同じ MIDI チャンネルに設定されているティ ンバー(トラック)が発音します。[SOLO] ボタンが ON のときは、リスト上で選 択している音色だけが発音します。

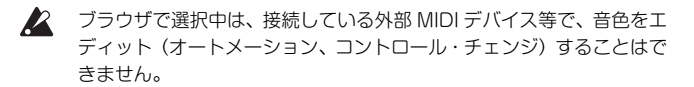

#### **4. INSTRUMENTS**

楽器の種類を指定します。

### 5. CHARACTER

サウンド・キャラクターを指定します。WRITE 時はすべての項目が選択可能です。

- ・どちらか片方しか選択できない項目
  - BRIGHT ⇔ DARK
     SPLIT ⇔ LAYER (コンビネーションのみ)
- ・FAST⇔SLOW ・SOLO⇔ENSEMBLE(プログラムのみ)

· FAT ⇔ SOFT

・グループ内でいずれか選択可能な項目

| グループ 1        | グループ 2      |
|---------------|-------------|
| · ACOUSTIC    | · DANCE     |
| · ELECTRIC    | · POPS/ROCK |
| · ETHNIC      | · JAZZ/FUNK |
| · SYNTHESIZED | · ORCHESTRA |

#### 6. ALL CLEAR

指定しているサウンド・キャラクターをクリアします。

### マルチサウンド、ドラム・サウンド、ドラム キットの選択

マルチサウンド、ドラムサウンド、ドラムキットもブラウザで検索することが できます。EASY、OSC ページ等のエディット・エリアに表示されているサ ウンド名をタップするとブラウザが表示されます。

#### マルチサウンド検索時のブラウザ

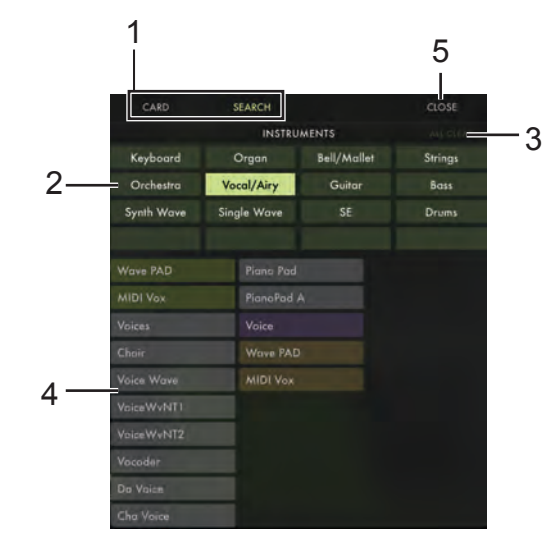

### 1. SEARCH/CARD Select タブ

サウンドの検索方法を選択します。

SEARCH: 楽器の種類で検索します。

CARD: 音色カードで検索します。

#### 2. INSTRUMENTS

楽器の種類を指定します。SEARCH/CARD タブを SEARCH にして検索す るときに指定できます。複数指定して検索することもできます。→ 14 ページ [4. INSTRUMENTS]

#### 3.ALL CLEAR ボタン

指定している楽器をクリアします。

#### 4. サウンド・リスト

検索したマルチサウンド、ドラムサウンド、ドラムキットが表示されます。表 示される名前をダブルタップすると、音色が適用されブラウザを閉じます。 リスト上の音色をタップして選択しているときに、画面上のキーボードや外部 MIDI デバイスでノート・オンすると、マルチサウンド選択画面では、選択中の 音色だけが発音します。

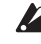

Z ブラウザで選択中は、接続している外部 MIDI デバイス等で、音色をエ ディット (オートメーション、コントロール・チェンジ) することはで きません。

#### 5. CLOSE ボタン

CLOSE ボタンを押すと、選択中の音色を適用せずにブラウザを閉じます。

各モードのパラメーター

## Combination モード

最大8ティンバー分のプログラムを組み合わせて1つの音色を作るモードです。COMBIボタンをタップすると Combination モードに入ります。

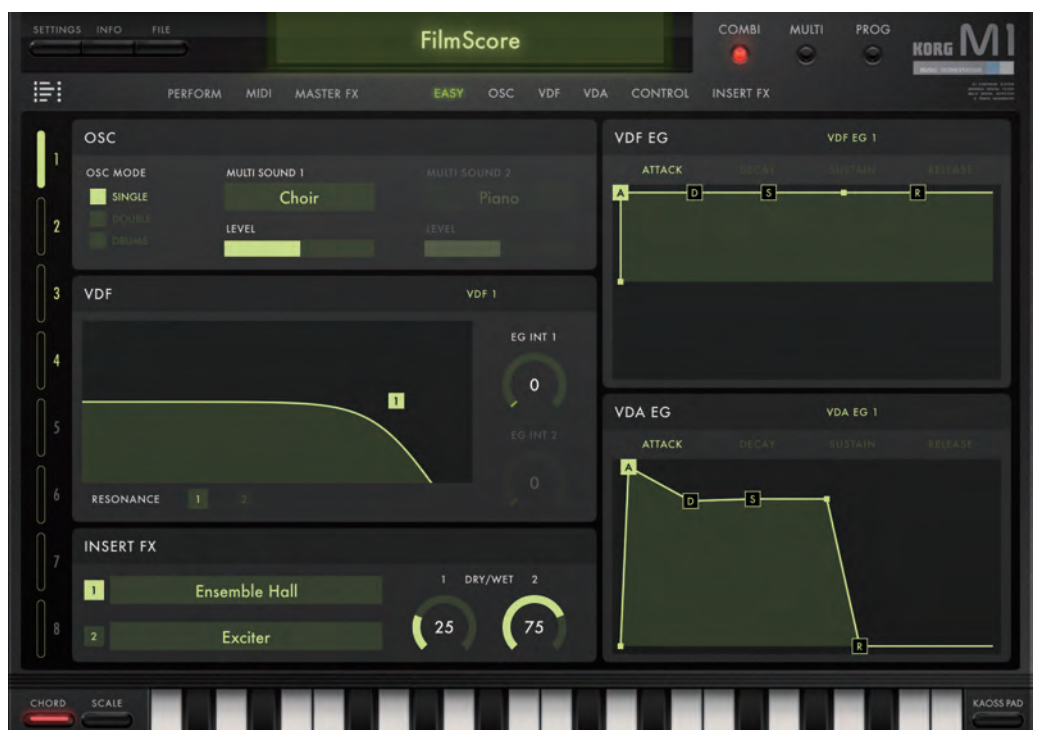

16

### 各モードのパラメーター

### **Timbre Parameter**

各ティンバーで使用するプログラムと各ティンバーの出力レベル、パン、出力 先等を設定します。

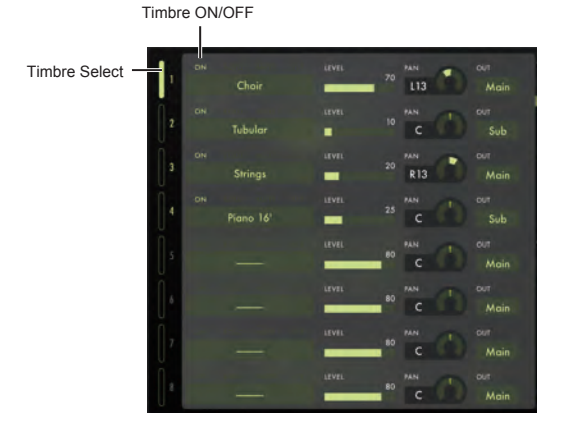

### **Timbre Select**

### .....[1...8]

ティンバーを選択します。パラメーターの左側に表示されるティンバーのナン バーをタップして選択します。

画面上のキーボードをタップして発音させたときやピッチベンド・ホイール、 モジュレーション・ホイールをドラッグしたときは、ここで選択しているティ ンバーの MIDI チャンネルで MIDI メッセージを送信します。外部 MIDI デバイ スからコントロールするときは、ここで選択しているティンバーの MIDI チャ ンネルと外部 MIDI デバイスの MIDI チャンネルを一致させないと動作しません。ピッチベンド・ホイール、モジュレーション・ホイールも同様です。 また、ここで選択したティンバーで使用されているプログラムのパラメーターが、 [Timbre Select] スイッチによって右側のエディット・エリアに表示され、エ ディットできます。

#### **TIMBRE ON/OFF**

|  | N] |
|--|----|
|--|----|

ティンバーの発音を有効にするかどうかを切り替えます。

#### SOLO

#### MUTE

#### IFX

**プログラムを選択すると、"IFX"**は自動的にオンになります。

### **PROGRAM Select**

.....[BROWSER]

表示されているプログラム名をタップして表示されるブラウザでプログラム を選択します。

### LEVEL

各ティンバーの出力レベルを設定します。

PAN

ティンバーで使用されるプログラムのオシレーター・モード(→ 27 ページ [OSC MODE])が DRUMS のときは、ここの "PAN"は表示されません。OSC ページの DRUMKIT EDIT セクションでの "PAN"(→32ページ)で各キーごとにパンを設定します。

OUT

......[–, Main, Sub]

出力先を選択します。

### PERFORMANCE ページ

note

各ティンバーで使用しているプログラム・パラメーターを調整します。PERFORMANCE をタップすると表示されます。

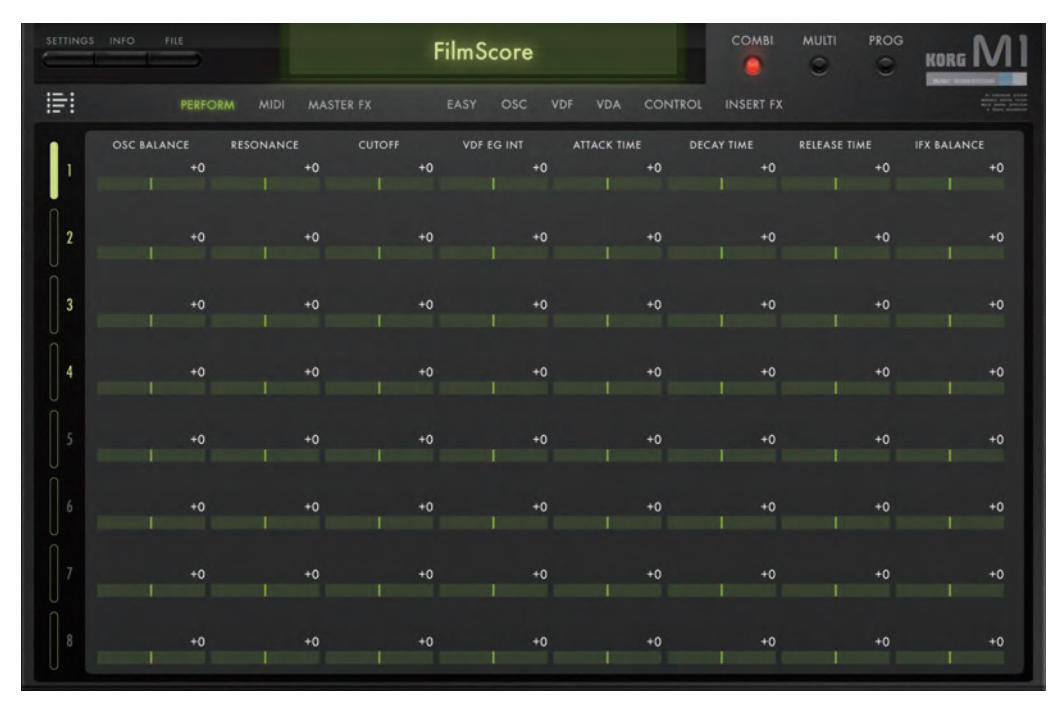

PERFORMANCE ページのパラメーターを調整しても、プログラム・パラメーターの値の表示は変化しません。プログラムのライト時に調整した値がプログラムのパラメーターに適用されます。

### OSC

#### BALANCE

オシレーターの音量を調整します。

.....[-50...+00...+50]

プログラムの "OSC MODE" が DOUBLE のときは、OSC1 と OSC2 の 音量バランスを調整します。調整した値が OSC1 の "OSC LEVEL" に加算 され、OSC2の"OSCIEVEL"に減算されます。

### VDF

### RESONANCE

.....[-50...+50] VDF のレゾナンスを調整します。調整した値が VDF1、VDF2 の "RESONANCE" に加算されます。

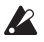

OSC ページの "RESONANCE Switch" (→27 ページ) が OFF に なっていると、音色に反映されません。

### CUTOFF

.....[-50...+00...+50] VDF のカットオフ周波数を調整します。調整した値が VDF1、VDF2 の "CUTOFF" に加算されます。

### **VDF EG INT**

.....[-50...+00...+50] VDF の "EG INT" を調整します。調整した値が VDF1、VDF2 の "EG INT"に加算されます。

### VDF&VDA EG

### ATTACK TIME

.....[-50...+00...+50] VDFとVDAのアタック・タイムを調整します。調整した値が各FGの "Attack Time"に加算されます。

### DECAY TIME

......[-50...+00...+50] VDFとVDAのディケイ・タイムを調整します。調整した値が各EGの "Decav Time" に加算されます。

### **RELEASE TIME**

VDF と VDA のリリース・タイムを調整します。調整した値が各 EG の "Release Time" に加算されます。

### **INSERT FX**

### IFX BALANCE

.....[-50...+00...+50] インサート・エフェクトのエフェクト音とダイレクト音のバランスを調整しま す。調整した値が各エフェクトの "DRY/WET" に加算されます。複合エフェ クト (Delav/Hall ~ Delav/Tremolo) が選ばれているときも2つの "DRY/ WET"に加算されます。

### MIDI ページ

各ティンバーの MIDI チャンネル、MIDI フィルター、キー・ゾーン、ベロシティ・ゾーン、ピッチを設定します。MIDI をタップすると表示されます。

| SETTING | \$ INFO | FILE          |        | FilmS  | core         |     |    |         | 1   | СОМВІ     | MULTI  | PROG | KORG MI                                                                                                   |
|---------|---------|---------------|--------|--------|--------------|-----|----|---------|-----|-----------|--------|------|----------------------------------------------------------------------------------------------------|
|         |         |               |        |        |              |     |    | CONTRO  |     | INSERT FX |        |      | At services prices<br>and active prices<br>and active precision<br>a dense precision<br>a dense precision |
| ŀ       |         | KEY ZONE<br>C | -1 G9  | VELOCI | ty zone<br>1 | 127 |    | MIDI FI |     |           | DETUNE | +0   | TRANSPOSE<br>+0                                                                                           |
| 2       |         |               | -1 C4  |        | 1            | 127 |    |         |     |           |        | +0   | +12                                                                                                    |
| 3       |         |               | -1 G9  |        | 1            | 127 |    |         |     |           |        | +0   | -12                                                                                                    |
| 4       |         |               | :-1 C4 |        | 1            | 127 |    |         |     |           |        | +0   | +0                                                                                                    |
|         |         | c             | -1 G9  | -      | 1            | 127 |    |         |     |           |        | +0   | +0                                                                                                    |
|         |         |               | -1 G9  |        | 1            | 127 |    |         |     |           |        | +0   | +0                                                                                                    |
|         |         |               | -1 G9  |        | 1            | 127 |    |         |     |           |        | +0   | +0                                                                                                    |
|         | 1       | c             | -1 G 9 | _      | 1            | 127 | PC | cc.     | ĂT. | DMP       | i      | +0   | +0                                                                                                    |

### **MIDI Ch**

### **MIDI Ch**

### **KEY ZONE**

各ティンバーのキー・ゾーンを設定します。

### ТОР

| [(     | 2–1 | G9]         |
|--------|-----|-------------|
| воттом |     |             |
| [      | C-1 | <b>G9</b> ] |

| . <i>.</i> | <br> |  |  |
|------------|------|--|--|

### **VELOCITY ZONE**

各ティンバーのベロシティ・ゾーンを設定します。

### ТОР

|  | [001 | 127] |  |
|--|------|------|--|
|--|------|------|--|

### BOTTOM

......[001...127]

### **MIDI FILTER**

### PC (Program Change)

OFF (消灯):受信する。

**ON (点灯)**:受信しない。

### CC (Control Change)

ON (点灯):受信しない。

### AT (After Touch)

OFF (消灯): 受信する。 ON (点灯): 受信しない。

### DMP (Damper)

OFF (消灯): 受信する。 ON (点灯): 受信しない。

### DETUNE

### DETUNE

.....[-50...+00...+50]

各ティンバーのピッチを1セント単位で調整します。

### TRANSPOSE

### TRANSPOSE

.....[-12...+00...+12]

各ティンバーのピッチを半音単位で調整します。

### MASTER FX ページ

コンビネーションで使用するマスター・エフェクトを設定します。[MASTER FX] スイッチをタップすると表示されます。

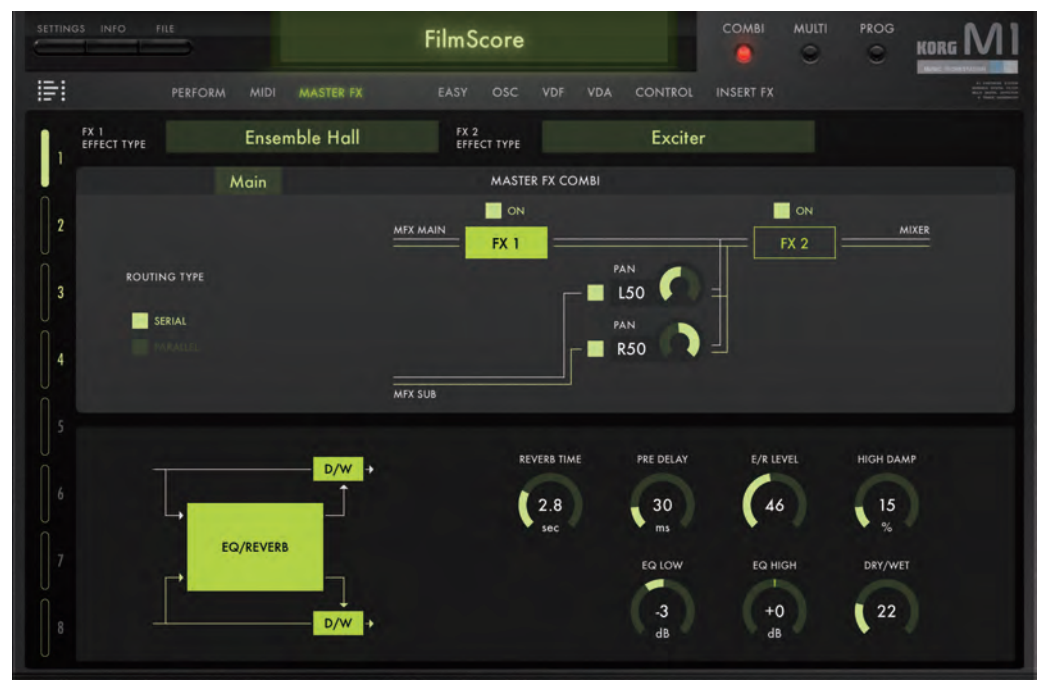

### **MASTER FX**

### **ROUTING TYPE**

| [SERIAL, PARALLEL] |
|--------------------|
|                    |
|                    |
| [OFF, ON]          |
|                    |

### PAN ON/OFF

|                   | [ON, OFF] |
|-------------------|-----------|
| パンのオン、オフ。         |           |
| オフにすると、信号は送られません。 |           |

### PAN

### FX 1/FX 2

### **EFFECT TYPE**

### **Effect Parameter**

"EFFECT TYPE" で選択したエフェクトのパラメーターを設定します。 ここでは、エフェクト・タイプ「Compressor」のパラメーターのみを説明し ます。その他エフェクトのパラメーターについては、コルグ・ホームページ (www.korg.com) にあるオリジナルの M1 取扱説明書 PDF を参照してくだ さい。

→ M1 取扱説明書 PDF 100 ページ「7. エフェクト・パラメーター」

#### Compressor

入力信号を圧縮して、音のつぶをそろえてパンチを与えるエフェクトです。ギ ター、ピアノ、ドラムスなどで使用すると効果的です。

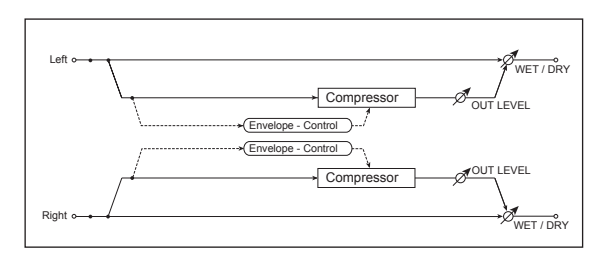

### ATTACK

| [000500ms]     |
|----------------|
| アタックの強さを調節します。 |

#### SENSITIVITY

|                   | [00 | .99] |
|-------------------|-----|------|
| 1ンプレッサーの感度を調節します。 |     |      |

#### **OUT LEVEL**

|                      | [000 | 100] |
|----------------------|------|------|
| コンプレッサーの出力レベルを調節します。 |      |      |

#### EQ TRIM

| <br>••••• |     | <br> | •••••• |    | [000 | 100] |
|-----------|-----|------|--------|----|------|------|
| <br>110   | ~ ~ |      |        | ++ |      |      |

イコライザーへの入力レベルを調節します。

#### PRE LEQ

#### **PRE HEQ**

### **DRY/WET**

## MIDI コントロール・チェンジ・メッセージによる Rotary Speaker ロータリー・スピードのコントロール

インサート・エフェクトまたはマスター・エフェクトで Rotary Speaker を 使用しているとき、MIDI コントロール・チェンジ・メッセージでロータリー・ スピードをコントロールすることができます。

マスター・エフェクトでは、外部 MIDI デバイスからグローバル MIDI チャン ネル (→ 54 ページ「GLOBAL MIDI CHANNEL」) で CC#76 (Vibrato Rate) の 64 ~ 127 を送信するとロータリー・スピードが Fast に切り替わ り、00 ~ 63 を送信すると Slow に切り替わります。

### EASY ページ

プログラムの主要なパラメーターをエディットします。EASY をタップすると表示されます。 このページで表示されないパラメーターについては、OSC ~ INSERT FX ページで設定します。

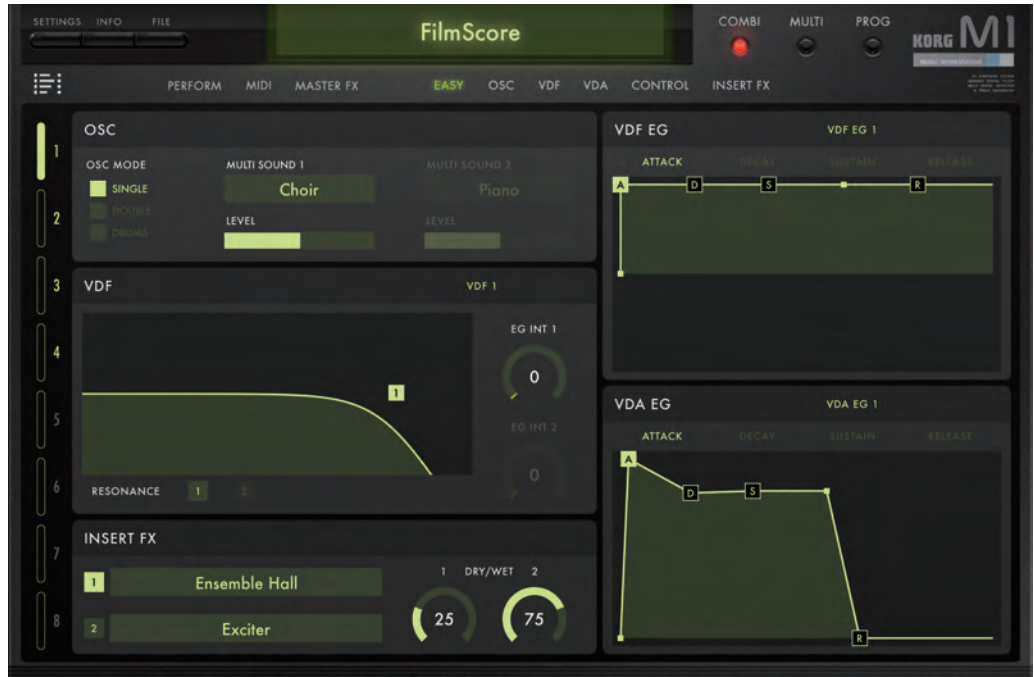

### OSC

### OSC MODE

### MULTISOUND 1/MULTISOUND 2/DRUM KIT

### LEVEL

### VDF

### VDF SELECT

VDF1 と VDF2 のどちらを前面に表示するかを設定します。

### CUTOFF

### RESONANCE

|              |                    | [0099] |
|--------------|--------------------|--------|
| レゾナンスを設定します。 | グラフィックの各ポイントをドラッグし | ます。    |

### **RESONANCE** Switch

レゾナンスのオン、オフ。

→ 35ページ [RESONANCE Switch]

### EG INT 1

| [ | 00 | 99 | [י |
|---|----|----|----|
|---|----|----|----|

VDF EG1 による効果の深さを設定します。

### EG INT 2

-------[00...99] VDF EG2 による効果の深さを設定します。

VDF LGZ による効果の淋Cを設定し

### **VDF EG**

### **VDF EG SELECT**

VDF EG1 と VDF EG2 のどちらを前面に表示するかを設定します。

### VDF EG

VDF EG を設定します。グラフィカル・エンベロープの各ポイントをドラッ グします。(→ 11 ページ「グラフィカル・エンベロープ」)

### **VDA EG**

**VDA EG SELECT** VDA EG1 と VDA EG2 のどちらを前面に表示するかを設定します。

### VDA EG

VDA EG を設定します。グラフィカル・エンベロープの各ポイントをドラッ グします。(→ 11 ページ「グラフィカル・エンベロープ」)

### **INSERT FX**

### FX1/FX2

......[OFF, ON]

各インサート・エフェクトのオン、オフを設定します。

#### FX1/FX2 EFFECT TYPE

### FX1/FX2 DRY/WET

- インサート・エフェクトに Delay/Hall などの複合エフェクトを使用したときに、Delay と Hall のそれぞれの "DRY/WET" が異なる値のときは、ここでは Delay の値が表示されます。
- インサート・エフェクトに複合エフェクト(Delay/Hall、Delay/Chorusなど)を選択した場合、EASYページの "DRY/WET"をエディッ トすると、2つのエフェクトの "DRY/WET" がそれぞれ同じ値に設 定されます。

### OSC ページ

プログラムのオシレーターを設定します。OSC をタップすると表示されます。

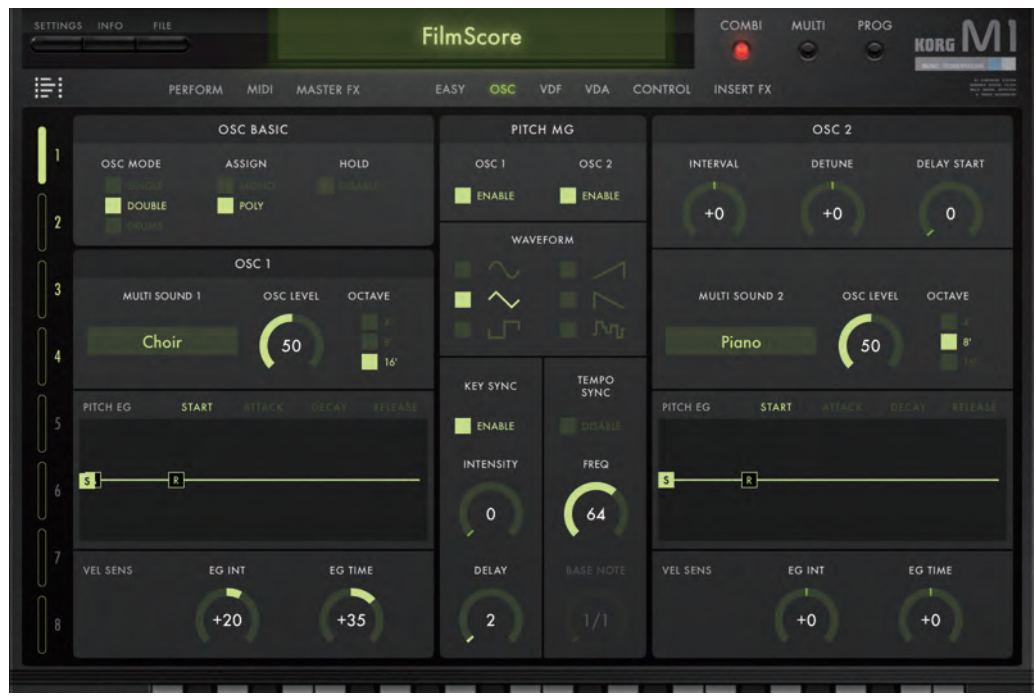

### **OSC BASIC**

→ M1 取扱説明書 PDF 44 ページ「OSC BASIC」

### OSC MODE

### ASSIGN

| [MONO, P        | OLY |
|-----------------|-----|
| 発音するボイス数を設定します。 |     |

MONO: モノフォニックで発音。

POLY: ポリフォニックで発音。

### HOLD

.....[DISABLE, ENABLE]

DISABLE: VDA の設定に従って発音します。

ENABLE: 鍵盤を離しても発音を続けます。

### OSC1

→ M1 取扱説明書 PDF 44 ページ [F0-2: OSC1]

### **MULTISOUND 1**

[BROWSER] マルチサウンドを選択します。 マルチサウンド名をタップして表示されるブラウザ(→ 13 ページ「ブラウザ機 能」) で選択します。

### OSC LEVEL

オシレーターの出力レベルを設定します。

### OCTAVE

### **PITCH EG**

ピッチ EG のエンベロープを設定します。グラフィカル・エンベロープの各ポ イントをドラッグします。(→ 11 ページ [グラフィカル・エンベロープ])

### **VEL SENS**

### EG INT

### EG TIME

------- [-99...+00...+99] ベロシティによる EG の速さを設定します。

### OSC2

### INTERVAL

| [                             | _12+12] |
|-------------------------------|---------|
| オシレーター1に対するオシレーター2のピッチを半音単位で話 | 淀します。   |

### DETUNE

### **DELAY START**

その他のパラメーターは OSC1 と同様です。

### **Drum Parameters**

"OSC MODE" が DRUMS のときに表示されます。

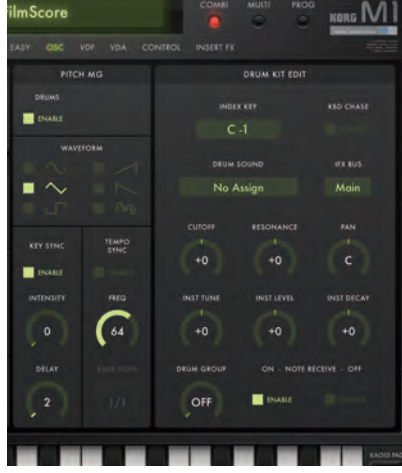

### DRUMS

### **DRUM KIT SELECT**

#### 

ドラムキット名をタップして表示されるブラウザ (→13ページ [ブラウザ機能]) で選択します。

### **OSC LEVEL**

オシレーターの出力レベルを設定します。

### OCTAVE

オシレーターのオクターブを選択します。

### **PITCH EG**

ピッチ EG のエンベロープを設定します。グラフィカル・エンベロープの各ポ イントをドラッグします。(→ 11 ページ [グラフィカル・エンベローブ]) → M1 取扱説明書 PDF 46 ページ [F1-1: OSC1 PITCH EG]

### VEL SENS

### EG INT

-------[-99...+00...+99] ベロシティによる EG の効果の深さを設定します。

### EG TIME

-------[-99...+00...+99] ベロシティによる EG の速さを設定します。

### DRUM KIT EDIT

### INDEX KEY

### **DRUM SOUND**

.....[BROWSER]

ドラムサウンドを選択します。 ドラムサウンド名をタップして表示されるブラウザ (→ 13 ページ「ブラウザ機 能」) で選択します。

### **KBD CHASE**

### **IFX BUS**

--------[Main, Sub] インサート・エフェクトへのバスを選択します。

### CUTOFF

### RESONANCE

### PAN

------[L50...C00...R50] 各ドラムサウンドのパンを設定します。

### **INST TUNE**

\_\_\_\_\_\_[-120...+120] 各ドラムサウンドのピッチを 10 セント単位、±1 オクターブの範囲で設定し ます。

### **INST LEVEL**

[-99..+99] 各ドラムサウンドの音量レベルを設定します。OSC の "OSC LEVEL" に相 対的に作用します。

### **INST DECAY**

### **DRUM GROUP**

### NOTE ON RECEIVE

.....[DISABLE, ENABLE]

ノート・オンを受信するかしないかを設定します。

DISABLE: 受信しない。

ENABLE: 受信する。

### NOTE OFF RECEIVE

.....[DISABLE, ENABLE]

ノート・オフを受信するかしないかを設定します。 DISABLE: 受信しない。 ENABLE: 受信する。

### **PITCH MG**

PITCH MG は、オシレーターのピッチに対してモジュレーションをかけます。 → M1 取扱説明書 PDF 52 ページ [F6-1: PICH MG]

### OSC 1/OSC 2/DRUMS

### WAVEFORM

### **KEY SYNC**

#### INTENSITY

#### DELAY

#### **TEMPO SYNC**

**DISABLE:** MG の周波数を調節します。

#### FREQ/TIMES

#### **BASE NOTE**

### .....[1/1...1/32]

"TEMPO SYNC" ENABLE 時に、同期しているテンポに対して "BASE NOTE" で選んだ音符を "FREQ/TIMES" で設定する "TIMES" の数だけ 並べた長さを MG の一周期として設定します。

"TEMPO SYNC" DISABLE 時は、無効になります。

"BASE NOTE": 1/4 に設定した場合

・ "TIMES":1のとき、1拍で1周期。

- ・ "TIMES": 2のとき、2拍で1周期。
- "TIMES": 4のとき、4拍で1周期。
   "BASE NOTE": 1/16 に設定した場合
- ・ "TIMES": 1のとき、1拍で4周期。
- ・ "TIMES": 2のとき、1 拍で2 周期。
- ・ "TIMES": 4のとき、1 拍で1 周期。

### VDF ページ

プログラムの VDF を設定します。VDF をタップすると表示されます。

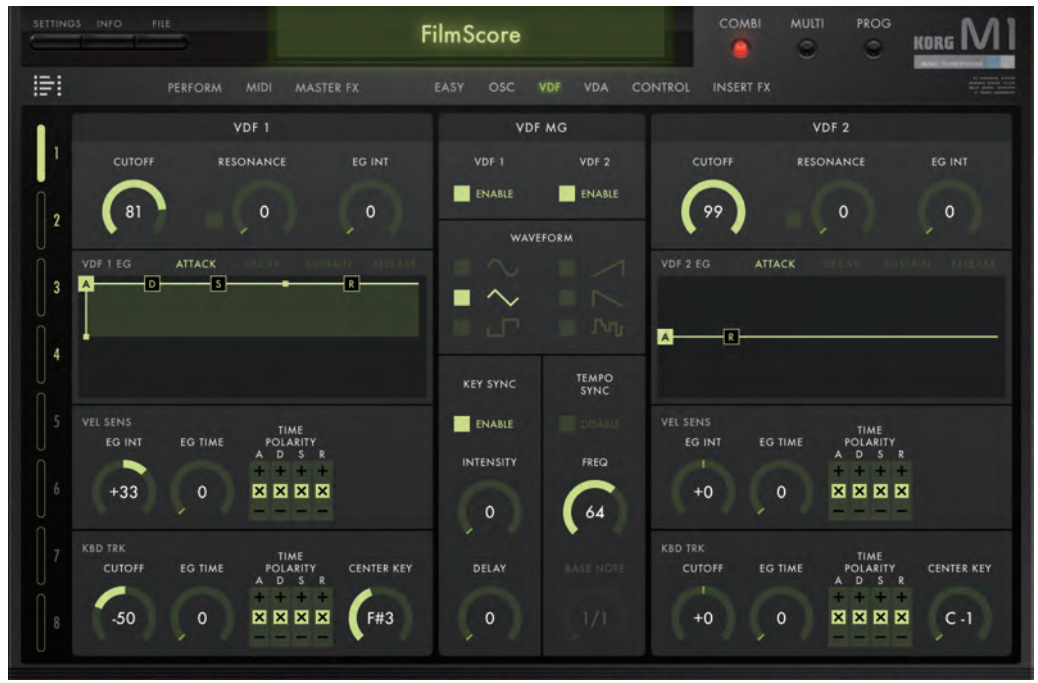

### VDF1

#### CUTOFF

カットオフ周波数を設定します。

### **RESONANCE** Switch

### ......[OFF, ON]

レゾナンスのオン、オフを切り替えます。

ON と OFF では、CUTOFF の特性が異なります。OFF のときにオリジナル の M1 の CUTOFF 特性になります。

iM1 for iPad では、オリジナルの M1 にはなかった「RESONANCE」を新機能 として追加しました。オリジナルの M1 のプリセット・サウンドを完全に再現する ために、通常"RESONANCE Switch"は OFF に設定されています。OFF で は、オリジナルの M1 のフィルター特性を忠実に再現しています。レゾナンスを有 効にする場合には"RESONANCE Switch"を ON にします。

### RESONANCE

カットオノ同波致同辺の帝域を強調し

### EG INT

VDF 1 EG による音色変化の深さを設定します。

→ M1 取扱説明書 PDF 47 ページ「F2-1: VDF1」

### VDF 1 EG

VDF1 EG のエンベロープを設定します。グラフィカル・エンベロープの各ポ イントをドラッグします。(→ 11 ページ「グラフィカル・エンベロープ」) → M1 取扱説明書 PDF 47 ページ「F2-2: VDF1 EG」

### **VEL SENS**

→ M1 取扱説明書 PDF 48 ページ 「F2-3: VDF1 VEL SENS」

#### EG INT

|  | .[-99 | .+00 | +99] |
|--|-------|------|------|
|--|-------|------|------|

### EG TIME

### → 30 ページ「OSC1」

### TIME POLARITY A, D, S, R

### **KBD TRK**

→ M1 取扱説明書 PDF 49 ページ [F2-4: VDF1 KBD TRK]

### CUTOFF

### EG TIME

#### TIME POLARITY A, D, S, R ......[+, x, -]

VDF 1 EG の A (Attack Time)、D (Decay Time)、S (Slope Time)、R (Release Time) に対してキーボード・トラックを有効にするかどうかを設定します。

### **CENTER KEY**

### **VDF MG**

VDF MG は、VDF に対してモジュレーションをかけます。パラメーターの内容は、OSC ページの PITCH MG と同様です。

→ 32 ページ [PITCH MG]

### VDF 2

VDF1 と同様です。→ 35 ページ「VDF1」

### VDA ページ

プログラムの VDA を設定します。VDA をタップすると表示されます。

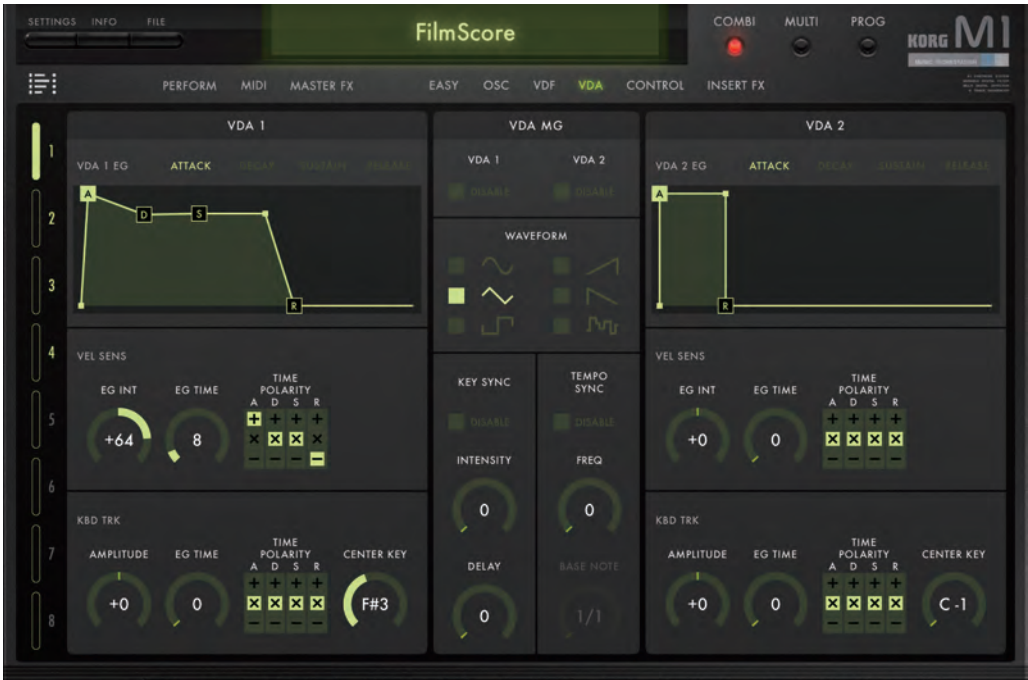

### VDA1

### VDA1 EG

VDA1 EG のエンベロープを設定します。グラフィカル・エンベロープの各ポ イントをドラッグします。(→ 11 ページ「グラフィカル・エンベロープ」) → M1 取扱説明書 PDF 50 ページ「F4-1: VDA1 EG」

### **VEL SENS**

→ M1 取扱説明書 PDF 50 ページ「F4-2: VDA1 VEL SENS」

### EG INT

.....[-99...+00...+99]

### EG TIME

→ 30 ページ [OSC1]

### TIME POLARITY A, D, S, R

.....[+, x, -]

→ 35ページ [TIME POLARITY A, D, S, R]

### **KBD TRK**

→ M1 取扱説明書 PDF 51 ページ [F4-3: VDA1 KBD TRK]

### AMPLITUDE

### EG TIME

キーボード・トラックによる VDA EG の速さを設定します。

### TIME POLARITY A, D, S, R

### **CENTER KEY**

.....[C-1...G9]

キーボード・トラックの基準になるキー(ノート)を設定します。

### **VDA MG**

VDA MG は、VDA に対してモジュレーションをかけます。パラメーターの内容は、OSC ページの PITCH MG と同様です。 → 32ページ [PITCH MG]

### VDA 2

VDA1 と同様です。

### CONTROL ページ

アフタータッチと外部コントローラーによる音色やピッチの変化について設定します。CONTROLをタップすると表示されます。

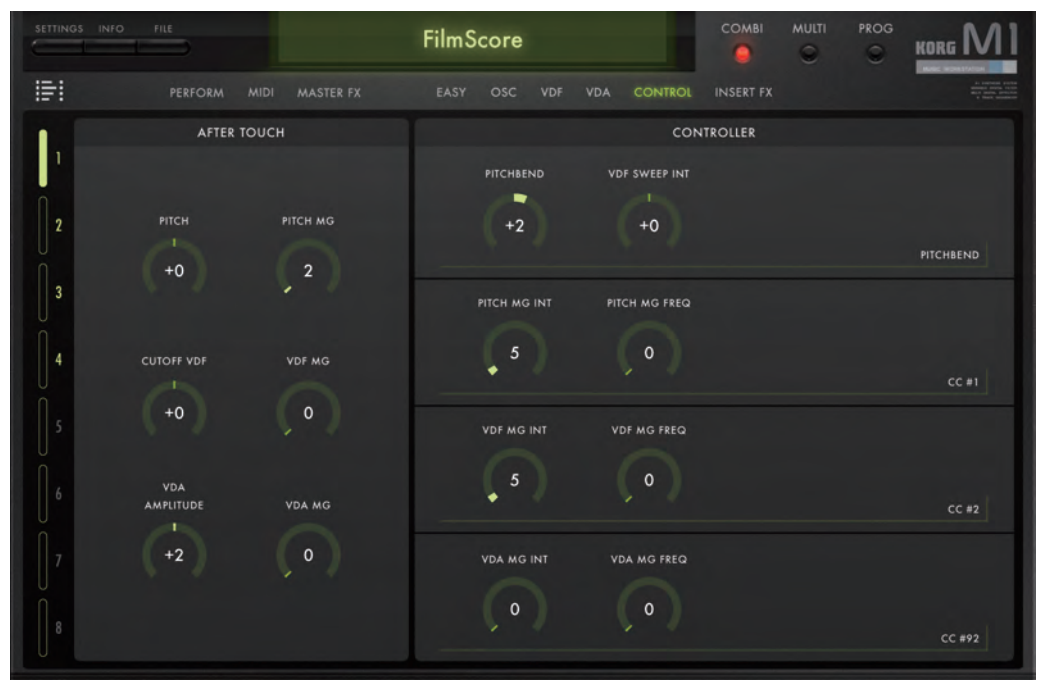

### **AFTER TOUCH**

アフタータッチ対応の MIDI キーボードを使用して演奏する場合のアフター タッチの設定を行います。

→ M1 取扱説明書 PDF 53 ページ [F7-1: AFTER TOUCH]

### PITCH

### **PITCH MG**

### **CUTOFF VDF**

### VDF MG

### **VDA AMPLITUDE**

### VDA MG

### CONTROLLER

MIDI コントローラーを接続して使用する場合の各設定を行います。
 → M1 取扱説明書 PDF 54 ページ [F7-2: JOY STICK]

### **PITCH BEND**

▲ SETTINGS モードの "GLOBAL PITCHBEND Switch"の設定に よっては、ここでの設定は無効になります (→ 54 ページ [GLOBAL PITCHBEND])。

### **VDF SWEEP INT**

### **PITCH MG INT**

### **PITCH MG FREQ/PITCH MG TIMES**

.....[0...3]

外部コントローラーによる PITCH MG の速さを OSC ページの "FREQ/ TIMES" の値に対して倍率で設定します。 OSC ページの "TEMPO SYNC" の設定によって、PITCH MG FREQ と PITCH MG TMES が切り替わります。

### **VDF MG INT**

外部コントローラーによる VDF MG の効果の深さを設定します。

### **VDF MG FREQ/VDF MG TIMES**

......[0...3]

外部コントローラーによる VDF MG の速さを VDF ページの "FREQ/ TIMES"の値に対して倍率で設定します。 VDF ページの "TEMPO SYNC"の設定によって、VDF MG FREQ と VDF MG TIMES が切り替わります。

### **VDA MG INT**

\_\_\_\_\_\_[00...99] 外部コントローラーによる VDA MG の効果の深さを設定します。

### **VDA MG FREQ/VDA MG TIMES**

[0..3] 外部コントローラーによる VDA MG の速さを VDA ページの "FREQ/ TIMES"の値に対して倍率で設定します。 VDA ページの "TEMPO SYNC"の設定によって、VDA MG FREQと VDA MG TIMES が切り替わります。

### INSERT FX ページ

プログラムのインサート・エフェクトと、その出力先等を設定します。INSERT FX をタップすると表示されます。

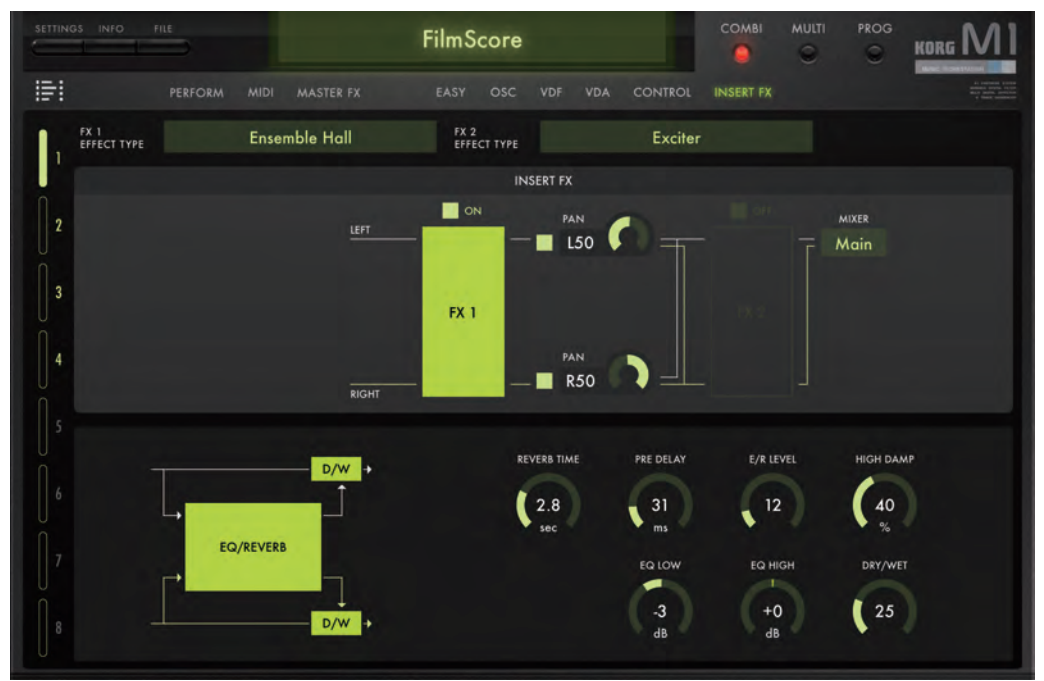

### **INSERT FX**

→ M1 取扱説明書 PDF 100 ページ「7. エフェクト・パラメーター」

### EFFECT TYPE

...... [No Effect, Reverb...Delay/Tremolo]

エフェクト・タイプを選択します。

### FX 1/FX 2

......[OFF, ON]

インサート・エフェクトのオン、オフ。

### PAN ON/OFF

オフにすると、信号は送られません。

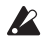

DRUMS モードで PAN をオフにしていると、OSC MODE を変えた ときに音が出なくなります。

### PAN

### MIXER

出力先を選択します。

### FX 1/FX 2

### **Effect Parameter**

"EFFECT TYPE" で選択したエフェクトのパラメーターを設定します。

iM1 for iPad で追加になったエフェクトについては、24 ページ「Effect Parameter」を参照してください。

その他のエフェクト・パラメーターについては、コルグ・ホームページ (www.korg.com) に掲載されているオリジナルの M1 取扱説明書 PDF を参 照してください。

→ M1 取扱説明書 PDF 100 ページ [7. エフェクト・パラメーター]

## MIDI コントロール・チェンジ・メッセージによる Rotary Speaker ロータリー・スピードのコントロール

25 ページ「MIDI コントロール・チェンジ・メッセージによる Rotary Speaker ロータリー・スピードのコントロール」を参照してください。 インサート・エフェクトでは、外部 MIDI デバイスからティンバーの MIDI チャ ンネル (→ 22 ページ「MIDI Ch」) で CC#76 (Vibrato Rate) の 64 ~ 127 を送信するとロータリー・スピードが Fast に切り替わり、00 ~ 63 を送信す ると Slow に切り替わります。

## Multi モード

8パートのマルチ・ティンバー音源として使用するモードです。[MULTI] スイッチをタップすると Multi モードに入ります。

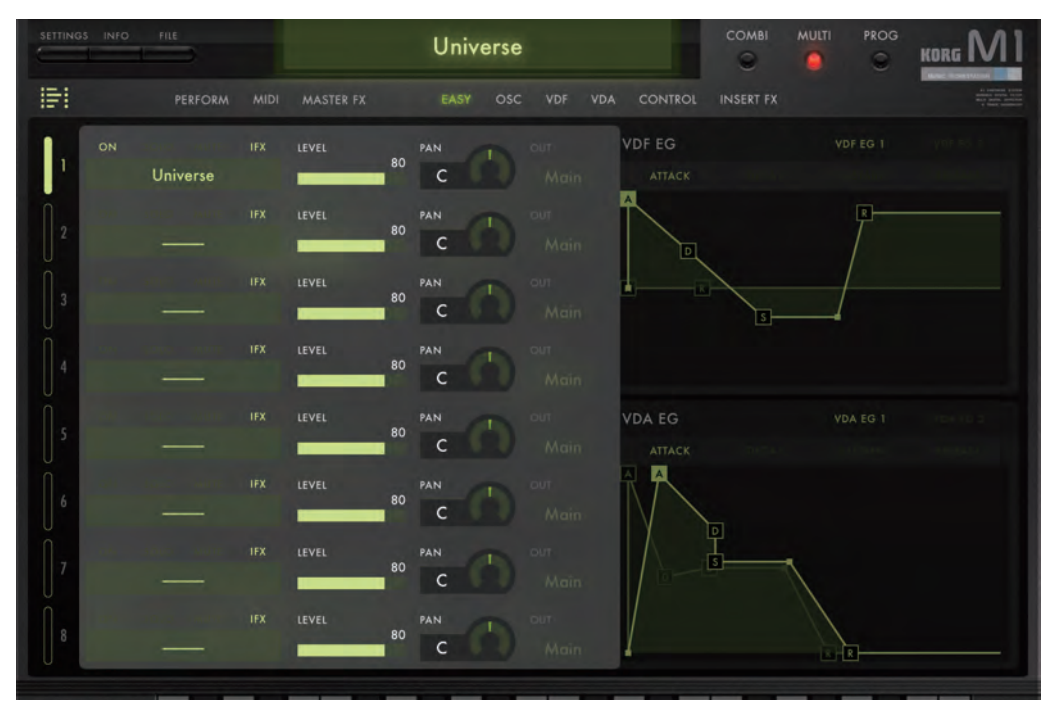

### 各モードのパラメーター

### **TIMBRES** Parameter

Track Select

各トラックで使用するプログラムと各トラックの出力レベル、パン、出力先等 を設定します。

MIDI Indicator Timbre ON/OFF

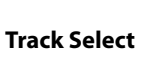

.....[1...8]

トラックを選択します。パラメーターの両端に表示されるバーやトラック・ナンバーをタップして選択します。

画面上のキーボードをタップして発音させたときやピッチベンド・ホイール、モジュレーション・ホイールをドラッグしたときは、ここで選択しているトラックの MIDI チャンネルで MIDI メッセージを送信します。外部 MIDI デバイスからコント ロールするときは、ここで選択しているトラックの MIDI チャンネルと外部 MIDI デバイスの MIDI チャンネルを一致させないと動作しません。ピッチベンド・ホ イール、モジュレーション・ホイールも同様です。

また、ここで選択したトラックで使用されているプログラムのパラメーターが、右 側のエディット・エリアに表示され、エディットできます。

#### **PROGRAM Select**

.....[BROWSER]

トラックで使用するプログラムを選択します。

プログラム名をタップして表示されるブラウザで選択します(→ 13ページ[ブ ラウザ機能」)。

### MIDI Indicator (トラック・インジケーター)

画面上のキーボード、ピッチベンド・ホイール等の操作や外部 MIDI デバイス からコントロールによって MIDI メッセージを受信すると、対応する MIDI チャ ンネルに設定されたトラックのナンバーが点灯します。ただし、リアルタイム・ メッセージを受信しても点灯しません。

### **TIMBRE ON/OFF**

.....[ON, OFF]

トラックの発音を有効にするかどうかを切り替えます。

#### SOLO

ON にしたトラックだけが発音します。

#### MUTE

#### IFX

......[OFF, ON]

インサート・エフェクトのオン、オフを切り替えます。

**OFF (消灯)**:インサート・エフェクトがバイパスされます。

**ON (点灯):**インサート・エフェクトがオンになります。

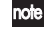

プログラムを選択すると、"IFX" (→ 17 ページ「IFX」)は自動的に オンになります。

#### LEVEL

......[00...99]

各トラックの出力レベルを設定します。

### PAN

......[L50...C00...R50] 各トラックのパンを設定します。

▲ トラックで使用されるプログラムのオシレーター・モード (→ 27 ページ「OSC MODEJ」)が DRUMS のときは、ここの "PAN"は表示されません。OSC ページの DRUMKIT EDIT セクションでの "PAN" (→ p.32)で各キーごとにパンを設定します。

#### OUT

### PERFORMANCE, MIDI ページ

各パラメーターの内容は、Combination モードと同様です。19 ページ 「PERFORMANCEページ」を参照してください。

### MASTER FX ページ

マスター・エフェクトを設定します。[MASTER FX] スイッチをタップすると表示されます。

Multiモードでは、マスター・エフェクトをセンド・エフェクトとして使用するので、エフェクトの入出力はセンド、リターン、リターン先で設定します。

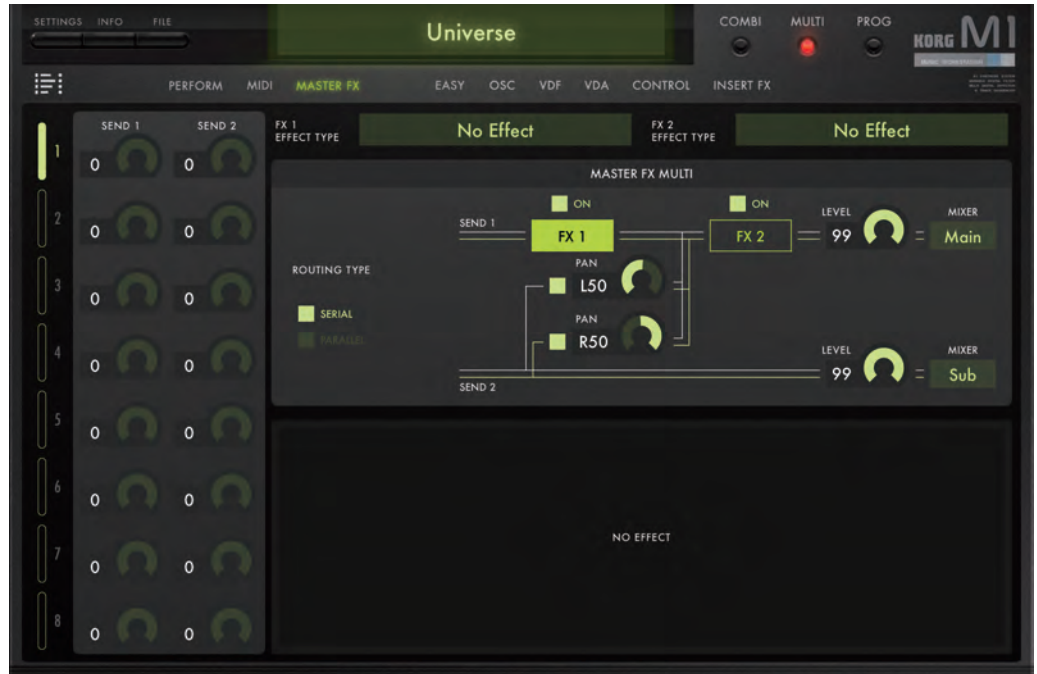

### SEND 1

| <br>[00 | .99] |  |
|---------|------|--|
|         |      |  |

マスター・エフェクトの SEND1 に送る音量レベルを設定します。

### SEND 2

note

マスター・エフェクトの SEND2 に送る音量レベルを設定します。

トラックで使用されるプログラムのオシレーター・モード (→ 27 ページ [OSC MODE]) が SINGLE または DOUBLE のときは、トラック の出力は SEND1 と SEND2 へ送られます。オシレーター・モードが DRUMS のときは、トラックの出力 OUT AB は SEND1 へ、OUT CD は SEND2 へ送られます。

### MASTER FX

### **ROUTING TYPE**

| [SERIAL, PARALLEL   |
|---------------------|
| エフェクトのルーティングを選択します。 |
|                     |

### FX 1/FX 2

### LEVEL (RETURN 1/2 LEVEL)

### PAN ON/OFF

#### PAN

......[L50...C00...R50] SEND2 のパンを設定します。

### OUT

### FX1/FX2

### EFFECT TYPE

### **Effect Parameter**

"EFFECT TYPE" で選択したエフェクトのパラメーターを設定します。 iM1 for iPad で追加になったエフェクトについては、24 ページ「Effect Parameter」を参照してください。 その他のエフェクト・パラメーターについては、Web に掲載されているオリ ジナルの M1 取扱説明書 PDF を参照してください。

→ M1 取扱説明書 PDF 100 ページ「7. エフェクト・パラメーター」

### EASY,OSC,VDF,VDA,CONTROL,INS ERT FX ページ

プログラムの各パラメーターをエディットします。各パラメーターの内容は、 Combination モードと同様です。 26 ページ「EASY ページ」を参照してください。 29 ページ「OSC ページ」を参照してください。 34 ページ「VDF ページ」を参照してください。 37 ページ「VDA ページ」を参照してください。 39ページ「CONTROLページ」を参照してください。 42ページ「INSERT FXページ」を参照してください。

## Program モード

1つのプログラムを演奏、エディットするモードです。

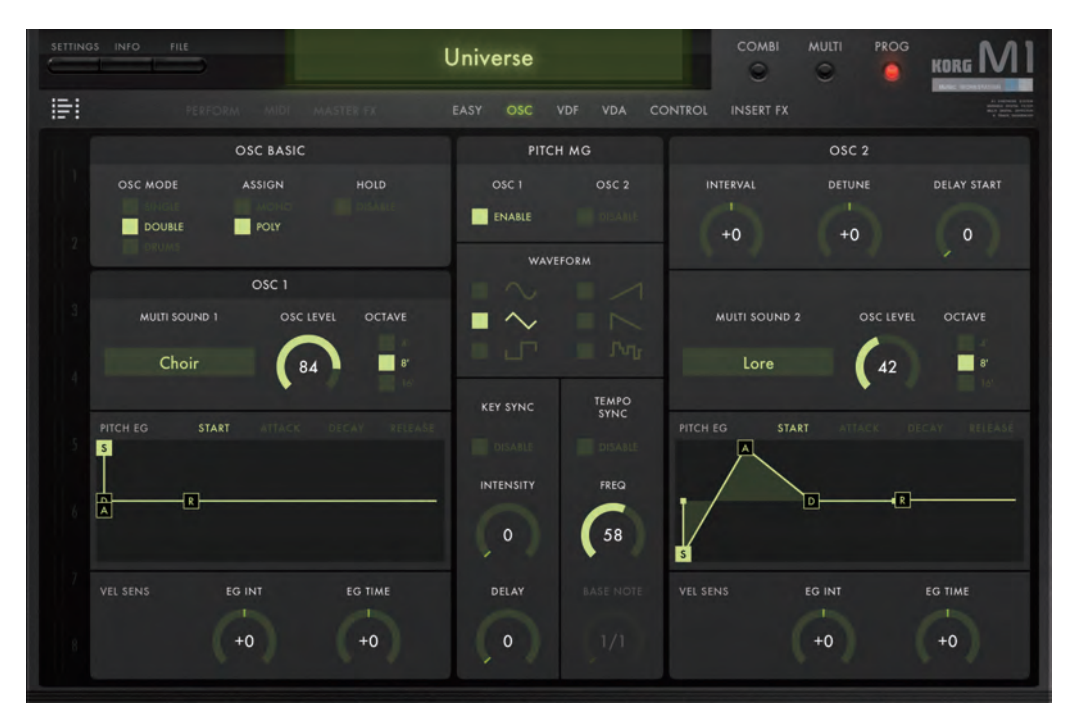

### 各モードのパラメーター

### **TIMBRES** Parameter

プログラムの出力レベル、パン、出力先等を設定します。

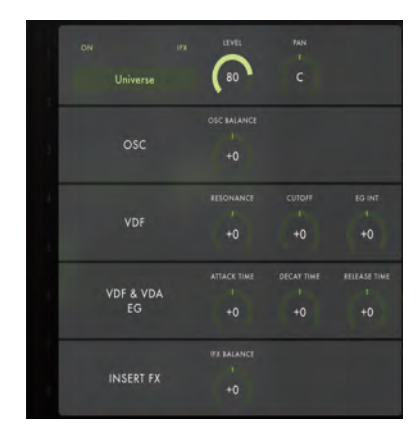

### **TIMBRE ON/OFF**

ティンバーの発音を有効にするかどうかを切り替えます。

### **PROGRAM Select**

| ••••••       | ••••••   | ••••••••••••••••••••••••••••••••••••••• | [BROWSER] |
|--------------|----------|-----------------------------------------|-----------|
| プログラムを選択します。 | (→ 13ページ | 「ブラウザ機能」)                               |           |

#### IFX

インサート・エフェクトのオン、オフを切り替えます。

**OFF (消灯)**:インサート・エフェクトがバイパスされます。

ON (点灯):インサート・エフェクトがオンになります。

**role** プログラムを選択すると、"IFX" (→ 17 ページ [IFX]) は自動的に オンになります。

#### LEVEL

#### PAN

......[L50...C00...R50] プログラムのパンを設定します。

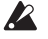

プログラムのオシレーター・モード (→ 27 ページ [OSC MODEJ) が DRUMS のときは、ここの "PAN"は表示されません。OSC ページ の DRUMKIT EDIT セクションでの "PAN" (→ 32 ページ)で各キー ごとにパンを設定します。

### OSC,VDF,VDF&VDA EG,INSERT FX

各パラメーターの内容は、Combination モードの「PERFORMANCE ページ」と同様です。 20ページ「OSC」を参照してください。 20ページ「VDF」を参照してください。 20ページ「VDF&VDA EG」を参照してください。 20ページ「INSERT FX」を参照してください。

### EASY,OSC,VDF,VDA,CONTROL,INS ERT FX ページ

プログラムの各パラメーターをエディットします。各パラメーターの内容は、 Combination モードと同様です。 26 ページ「EASY ページ」を参照してください。 29 ページ「OSC ページ」を参照してください。 34 ページ「VDF ページ」を参照してください。 37 ページ「VDA ページ」を参照してください。 39 ページ「CONTROL ページ」を参照してください。 42 ページ「INSERT FX ページ」を参照してください。

## SETTINGS モード

マスター・チューン、トランスポーズ、グローバル MIDI チャンネル、MIDI フィルター、ユーザー・スケール等、iM1 for iPad 全体に関わる設定を行うモードです。SETTINGS スイッチをタップすると、SETTINGS モードに入ります。

| SETTINGS INFO FILE                  |                                                                     | Univ | erse |   |      |          | СОМВІ     | MULTI     | PROG                    | KORG MI                                                                       |
|-------------------------------------|---------------------------------------------------------------------|------|------|---|------|----------|-----------|-----------|-------------------------|-------------------------------------------------------------------------------|
|                                     |                                                                     |      |      |   | VDA  | CONTROL  | INSERT FX |           |                         | A anomal tank<br>and anone strate<br>and anone strategy<br>a first management |
| м                                   | IDI SETTING                                                         |      |      |   |      |          | KEYBOAR   | D SETTING | 3                       |                                                                               |
|                                     | MIDI                                                                |      |      |   |      |          | TUN       | ING       |                         |                                                                               |
| BLUETOOTH MID                       | GLOBAL MIDI CHA                                                     | NNEL |      |   |      | MASTER   | TUNE A4   |           | TRANSPOSE               |                                                                               |
| Search                              |                                                                     |      |      |   |      | 440      | 0.00      |           | +0                      |                                                                               |
|                                     |                                                                     |      |      | - |      |          |           |           |                         |                                                                               |
| GLOB                                | AL PITCHBEND                                                        |      |      | T |      |          | sc.       | ALE       |                         |                                                                               |
|                                     | +0                                                                  |      |      |   |      | ROOT KEY |           | E         | scale type<br>qual Temp |                                                                               |
| 6<br>7<br>Contr<br>Combi<br>After t | NDI FILTER<br>DL CHANGE FILTER<br>PROG CHANGE FILTER<br>DUCH FILTER |      |      |   | +0 + | 0 +0 +0  | +0 +0     | +0        | +0                      | 0 +0 +0                                                                       |

### **MIDI SETTING**

### MIDI

#### **BLUETOOTH MIDI**

#### **GLOBAL MIDI CHANNEL**

グローバル MIDI チャンネルを設定します。

グローバル MIDI チャンネルは、Combination モードでのコンピネーション・ チェンジとマスター・エフェクトのコントロール( "EFFECT TYPE" が Rotary Speaker のときのロータリー・スピード→ p.25)、Multi モードでのマ スター・エフェクトのコントロール、Program モードでのプログラムが発音す る MIDI チャンネルとインサート・エフェクトのコントロール( "EFFECT TYPE" が Rotary Speaker のときのロータリー・スピード→ p.25) に使用さ れます。

### **GLOBAL PITCHBEND**

### **GLOBAL PITCHBEND**

.....[DISABLE, ENABLE]

DISABLE: 各モードのプログラム・パラメーター CONTROL ページ "PITCHBEND"の設定を優先します。

ENABLE: ここでの "RANGE" の設定が各モードのプログラムに対して有効に なります。

#### RANGE

### **MIDI FILTER**

#### **CONTROL CHANGE FILTER**

### COMBI/PROG CHANGE FILTER

OFF (消灯):受信する。

**ON (点灯)**:受信しない。

### AFTER TOUCH FILTER

アフタータッチを受信するかどうかを設定します。

OFF (消灯): 受信する。

ON (点灯): 受信しない。

### **KEYBOARD SETTING**

### TUNNING

#### **MASTER TUNE A4**

#### TRANSPOSE

.....[-24...+24]

発音する全体のピッチを半音単位(100 セント)で設定します。設定範囲は ±2オクターブです。

### SCALE

### **ROOT KEY**

......[C...B]

"SCALE TYPE" で選んだ音階の主調和音キーを設定します。

### SCALE TYPE

......[Equal Temp...Pure Minor, User1...User12] スケール・タイプ(音階)を設定します。12 種類のスケール・タイプから選 びます。

Equal Temp: 一般的に広く使われている音律で、各半音のピッチの変化幅が同 じになっています(平均律)。

Equal Temp Random Pitch: ノート・オンするたびに平均律に対しランダム にピッチをすらして発音します。

Pure Major: 選択した主調和音のメジャー・コードが完全に調和する音階です (純正律長音階)。 Pure Minor: 選択した主調和音のマイナー・コードが完全に調和する音階です (純正律短音階)。

**User1 ~ 12:** "USER SCALE" で設定した音階になります。作成した 12 個の ユーザー・スケールから選択します。

#### **USER SCALE**

1 オクターブ (C~B) 内のピッチを-99~+99 セントの範囲で調整しま す。平均率が基準ピッチ(0) になります。

+ 99 にすると、基準ピッチよりもほぼ半音高くなります。- 99 にすると、基 準ピッチよりもほぼ半音低くなります。

SCALE"が Equal Temp、Equal Temp Random Pitch、Pure Major、Pure Minor のときは"USER SCALE"は設定できません。

### **AUDIO/OTHER SETTINGS**

......[OPEN]

オーディオレイテンシやノブの操作方法、モバイル通信の有効 / 無効などを設 定するページを開きます。

## データのライト、セーブ、ロード

## 内部メモリーへのライト

エディット、新規作成したデータを iM1 for iPad の内部メモリーに記憶する ことができます。

オリジナルの M1 では、コンビネーションが使用するプログラムと Program モードでのプログラムが同一のデータでした。

iM1 for iPad では、Combination、Multi、Program のモードごとに、エ ディット・バッファ内にプログラム・データをロードするので、Program モード上でプログラムをエディットしても、Combination モードや Multi モー ドで使用するプログラムの音色には影響を与えません。

また、エディットした情報はファイルメニューを使用してセッション単位で記 録することができます。また、ライブラリー・カードに保存したプログラムは アプリケーション全体で共有することができます。

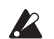

ライトしたコンビネーションやプログラムは、セーブせずにアプリ ケーションを終了すると消えてしまいます。ライトしたコンビネー ションやプログラムを残しておきたいときは、[FILE] ボタンをタップ して保存を実行し、iPad に保存してください。(→「セッション」)

### セッション

コンビネーションやプログラムのエディット情報やユーザーカードに保存し た情報をまとめて保存します。

### セッション・コマンド

[FILE] ボタンをタップして表示されるメニューからコマンドを選択します。 新規:セッションの記憶データをすべてリセットし、ソフトウェアの初期状態に戻ります。 開く:セッションのデータをファイルから読み込みます。
保存:セッションのデータを上書き保存します。
別名で保存:セッションのデータを別名で保存します。
KLCからインポート:KLC M1 互換データを読み込みます。
KLCからエクスポート:KLC M1 互換データを保存します。
M1 からインポート:オリジナルの M1 シリーズで作成したデータをシステム・エクスクルーシブ・ファイルで iM1 for iPad にインポートします。

- note インポートするデータやエクスポートしたデータは、コンピューター 上の iTunes ソフトウェアを経由して iPad に書き込み、読み込みを することができます。
- 各データをインポートするときは、USER カードなどが上書きされます。現在のセッションを残しておきたいときは、インポートをする前に「別名で保存」にてバックアップしてください。

### ライト時に記憶される設定

- ・ COMBI, MULTI, PROG モードそれぞれの音源パラメーター
- ・ SETTINGS パラメーター
- USER カードに記録したユーザー・プログラム、コンビネーション、ドラムキット

### ライト時に記憶されない設定

・ LIBRARY カードに記録したユーザー・プログラム、コンビネーション、 ドラムキット

LIBRARY カードに保存したプログラムは自動的に iM1 for iPad 本体に 記録され、すべてのセッションで共有することができます。

### コンビネーション

作成またはエディットしたコンビネーションをiM1 for iPad 内部のユーザー・ カードにライト(記憶)することができます。

iM1 for iPad には、50 個のコンビネーションを記憶することができるユー ザー・カードが6つ内蔵されています。合計 300 個(ユーザー・カード4枚、 ライブラリー・カード2枚)のコンビネーションを M1 内部に記憶させること ができます。

### ライト時に記憶される設定

- 各ティンバーで使用されるプログラム。
- ・ 各ティンバーの設定、MIDIページ設定、マスター・エフェクトの設定。
- NOP PERFORMANCE ページのプログラム調整用パラメーターは、ライト 時にプログラムのパラメーターに反映され、値は 00 にリセットされま す。

### ライト時に記憶されない設定

- · Solo/Mute.
- ・ PERFORMANCE ページの TABLE。
- ・ EASY ページの VDF Select、VDF EG Select、VDA EG Select。
- OSCページ、DRUM KIT EDIT セクションの "KBD CHASE" と PITCH EG セクションの "Point Select"。
- VDFページ、VDF EG セクションの "Point Select"。
- ・ VDA ページ、VDA EG セクションの "Point Select"。

### プログラム

Combination、Multi、Program モードで作成またはエディットしたプログ ラムを iM1 for iPad 内部のユーザー・カードにライト(記憶) することがで きます。

iM1 for iPad には、50 個のプログラムを記憶することができるユーザー・カードが 6 つ内蔵されています。合計 300 個のプログラムを M1 内部に記憶させることができます。

### ライト時に記憶される設定

- 下記「ライト時に記憶されない設定」以外の OSC ページ、VDF ページ、 VDA ページ、CONTROL ページ、INSERTFX ページのパラメーター
- Combination、Multiモードの PERFORMANCE ページ、Program モードの Performance Edit のプログラム調整用パラメーターは、ラ イト時にプログラムのパラメーターに反映され、値は 00 にリセットさ れます。

### ライト時に記憶されない設定

- · VDF Select、VDF EG Select、VDA EG Select。
- OSCページ、DRUM KIT EDIT セクションの "KBD CHASE" と PITCH EG セクションの "Point Select"。
- ・ VDF ページ、VDF EG セクションの "Point Select"。
- VDA ページ、VDA EG セクションの "Point Select"。

### データのライト、セーブ、ロード

### ライトの方法

### Combination $\Xi - F$ , Multi $\Xi - F$ , **Program** $\Xi - F$

 WRITE ボタンをタップします。 プログラムに設定されている楽器の種類やサウンド・キャラクターが指定された状態で WRITE PROGRAM ダイアログが表示されます。

|      |             | G         | randPian   |             |          | -         |              | mana MI     |
|------|-------------|-----------|------------|-------------|----------|-----------|--------------|-------------|
| FI I |             |           |            |             |          |           |              |             |
|      |             |           |            |             |          |           |              |             |
| 1.00 |             |           |            |             |          |           |              |             |
| - 18 |             | Kaylonard | Organ      | Ball/Mollet | Bright   |           |              |             |
|      | <br>Strings | Woodwind  |            | Vocal/Airy  |          |           |              | Ensemble    |
|      |             | Boss      | Synth Land | Synth Poly  | Acoustic |           | Ethnic       | Synthesized |
|      | Synth Paul  | Motion    | SFR        | Drums/Hit   | Dunca    | Papa/Rock | Jose A/Furth | Orchestra   |
|      |             |           |            |             |          |           |              |             |
|      |             |           |            |             |          |           |              |             |
|      |             |           |            |             |          |           |              |             |
|      |             |           |            |             |          |           |              |             |
|      |             |           |            |             |          |           |              |             |
|      |             |           |            |             |          |           |              |             |
|      |             |           |            |             |          |           |              |             |
|      |             |           |            |             |          |           |              |             |
|      |             |           |            |             |          |           |              |             |
|      |             |           |            |             |          |           |              |             |

- NDE WRITE PROGRAM ダイアログは、各ティンバー(トラック)のメ ニュー・コマンドで"Write"を選択しても表示できます。
- ライト先のカードを選びます。 下に表示される [LIBRARY1], [LIBRARY2], [USER1] ~ [USER4] の いずれかをタップします。
- 3. ライト先のナンバーを選びます。
- 4. SEARCH の "INSTRUMENTS" で楽器の種類、"CHARACTER" でサウンド・キャラクターを選びます。
   楽器の種類とサウンド・キャラクターは、複数の項目を選択できます。(→
   14 ページ「4. INSTRUMENTS」、「5. CHARACTER」)

- 5. 保存するプログラムの名前を入力し決定します。
- キーボードを閉じます。 ライト先のユーザー・カードにプログラムがライトされます。

### ドラムキット

Combination、Multi、Program モードで作成またはエディットしたドラム キットの設定を iM1 for iPad 内部のユーザー・カードにライト(記憶)する ことができます。

iM1 for iPad には、20 個のドラムキットを記憶することができるユーザー・ カードが 4 つ内蔵されています。合計 80 個のドラムキットを M1 内部に記憶 させることができます。

### ライト時に記憶される設定

KBD CHASE 以外の OSC ページ、DRUM KIT EDIT セクションのパラメー ターがライト時に記憶されます。

### ライトの方法

1. 各モードのOSCページ、DRUMSセクションのWRITEボタンをタップします。

ドラムキットに設定されているドラムの属性が指定された状態で WRITE DRUM KIT ダイアログが表示されます。

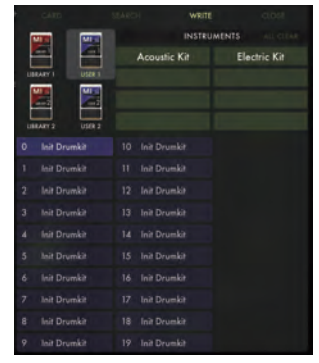

- ライト先のカードを選びます。
   下に表示される [LIBRARY1], [LIBRARY2], [USER1], [USER2] のい すれかをタップします。
- ドラムキットの属性を選択します。
   複数の属性を選択できます。
   (→ 14 ページ「4. INSTRUMENTSJ)
- 4. 保存するプログラムの名前を入力し決定します。。
- 5. キーボードを閉じます。 ドラムキットがユーザー・カードにライトされます。

### リネーム

ライト時に表示されるキーボードで名前を入力します。

A前が入力可能なものは、メモリー・カードにライト可能なコンビネー ション、プログラム、ドラムキットです。名前が入力不可能なものは、 マルチサウンドとドラムサウンドです。

## おもな仕様

### iM1 for iPad

- 最大同時発音数:64 音(iPad のモデルに依存します)
- パート数:8
- PCM 波形: 900 種類以上
- ・ 音色数:
   プリセット:2700 種類以上
   ユーザー・プリセット:440 種類(ドラムキットを含む)
- ・ エフェクト:34 種類
- ・ リアルタイム MIDI コントロール&オートメーション対応
- ・ 対応サンプリング周波数:44.1kHz

※製品の仕様、外観は改良のため、予告なく変更することがあります。

## サポート・サービスのご案内

### ご連絡の際に必要な情報

ご連絡の際、以下の情報が必要になります。これらの情報が確認できない場 合、サポート・サービスをご提供できませんので、必ずご提示ください。

- お名前
- 製品名とバージョン (iOS の「設定」から確認できます。)
- ご使用のデバイス名
- **OS**のバージョン
- ご質問内容(できるだけ詳細にお書きください)

### ご連絡の前に

- ご連絡の前に、本マニュアルまたは KORG app Help Center にご質問内容に対する回答がないかご確認ください。
- デバイスの基本的な操作方法、一般的な曲や音色の作成方法 など、当社製品以外に関するご質問については、お答えでき ませんのであらかじめご了承願います。

### お客様相談窓口

- Eメールでのお問い合わせ: techsupport@korg.co.jp
- 電話でのお問い合わせ

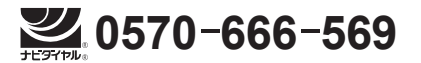

PHS 等一部の電話ではご利用できません。固定電話または携帯電話 からおかけください。

- ・ 受付時間 月曜~金曜 10:00 ~ 17:00(祝祭日、窓口休業日 を除く)
- 電話でお問い合わせの際には、ご質問の製品が操作できる環 境をご用意ください。
- ご質問の内容やお客様の使用環境によって生じる問題などに ついては、回答にお時間をいただく場合があります。あらか じめご了承願います。

### **KORG INC.**

4015-2 Yanokuchi, Inagi-City, Tokyo 206-0812 JAPAN © 2015 KORG INC.